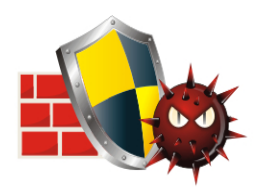

Firewall & In-built Anti-Virus

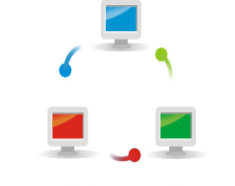

Virtual Private Network

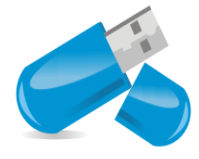

Share your USB modem Internet Connection

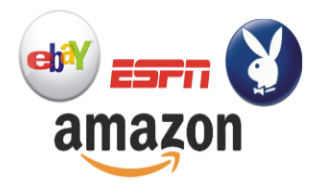

Application Filtering

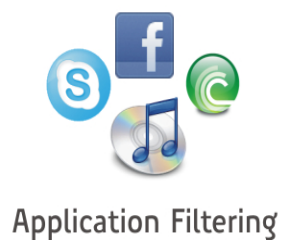

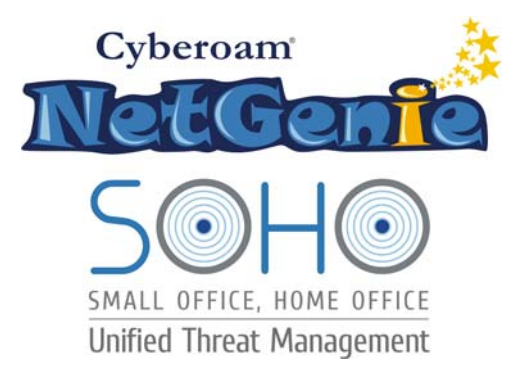

# **User Guide**

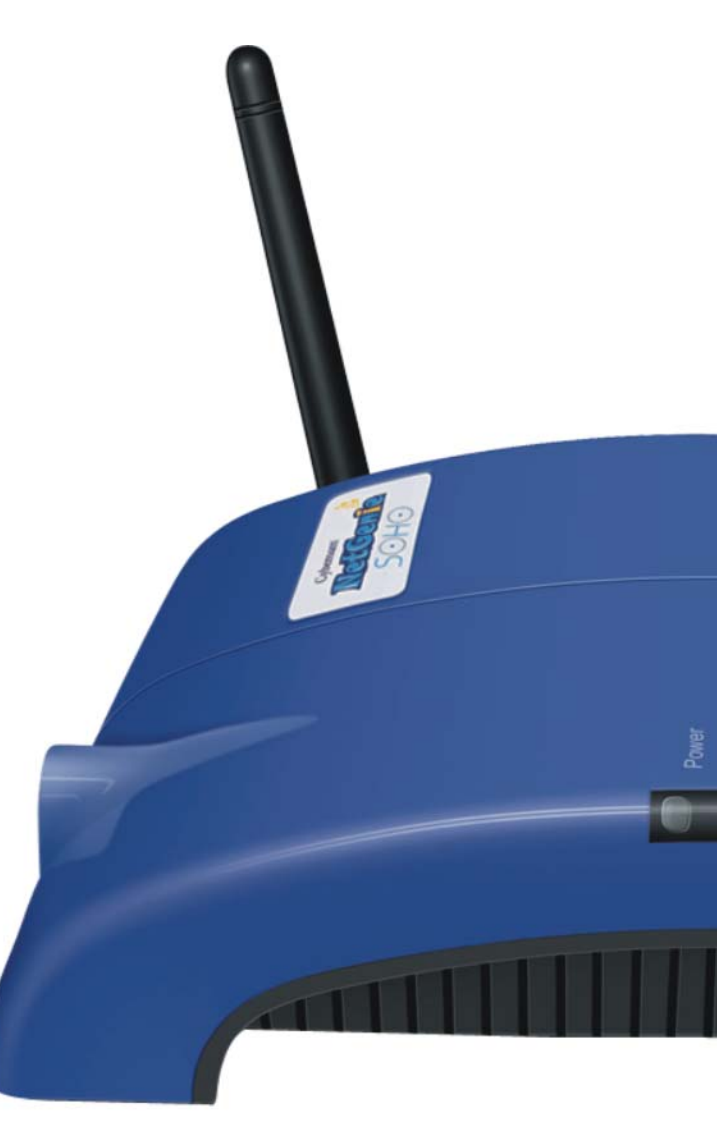

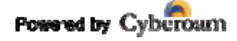

| Table of Contents                                                                                                    |          |
|----------------------------------------------------------------------------------------------------|----------|
| Preface                                                                                                    | 5        |
| Intended Audience                                                                                                    | 5        |
| Guide Organization                                                                                                    | 5        |
| Typographic Conventions                                                                                                    | 6        |
| Part 1: Deploy your NetGenie                                                                                                    | 7        |
| Introduction                                                                                                    | 7        |
| Know your NetGenie                                                                                                    | 7        |
| Defaults                                                                                                    | 8        |
| Surf using NetGenie                                                                                                    | 8        |
| Getting your NetGenie Ready                                                                                                    | 8<br>0   |
| Access Internet                                                                                                    | o<br>16  |
| Part 2: Internet Controls                                                                                                    | . 17     |
| Access NetGenie                                                                                                    | 17       |
| Set System Time                                                                                                    | 18       |
| Add Úser                                                                                                    | 19       |
| User Internet Access                                                                                                    | 21       |
| Part 3: What can NetGenie do for you?                                                                                                    | . 24     |
| Registration                                                                                                    | 24       |
| Why do I need to register my appliance and how do I do it?                                                                                                  | 24       |
| Internet Access                                                                                                    | 25       |
| <ul> <li>Is it mandatory to create a user in NetGenie in order to access internet?</li> <li>How can Leasans and configure my NetConic appliance?</li> </ul> | 25       |
| <ul> <li>How call I access and conligure my NetGenie appliance :</li></ul>                                                                                  | 20<br>Io |
| and requirement in my organization, how can I do so?                                                                                                    | 25       |
| Will all of the organization employees receive authentication page every time they try                                                                      | / to     |
| access Internet through NetGenie?                                                                                                    | 26       |
| <ul> <li>Do I need to manually add each website, which I want to be allowed for my employed</li> </ul>                                                      | es?      |
| 26                                                                                                    |          |
| How can I customize Website category access for a specific user?                                                                                            | 26       |
| <ul> <li>I want to allow my employees accessing game sites after office hours. What should I<br/>do? 28</li> </ul>                                          |          |
| How can I apply time-based Internet access?                                                                                                    | 28       |
| <ul> <li>I'm receiving "Blocked Website" message when I try to access www.google.com thro</li> </ul>                                                        | ugh      |
| NetGenie. Is there any way one can allow access to the blocked website(s) from the                                                                          | 0        |
| authentication page?                                                                                                    | 29       |
| • I want to know the categorization for a Website. Is there any way to know the same                                                                        |          |
| using NetGenie?                                                                                                    | 30       |
| • I want to allow only Yanoo iviessenger to my employee 'A', that too in the evening                                                                        | 21       |
| • Lam not able to access the Internet using my smartphone, why?                                                                                             | ୦୮<br>ସସ |
| <ul> <li>I want to allow or block some websites for all users: do I need to individually configure</li> </ul>                                               |          |
| this setting for each and every user?                                                                                                    | 34       |
| <ul> <li>Is there any way to allow/block websites globally?</li> </ul>                                                                                      | 34       |
| Does NetGenie allow access to uncategorized websites?                                                                                                    | 34       |
| How can I block the websites, which are not categorized by NetGenie?                                                                                        | 34       |
| What if one of my employees forgets their password?                                                                                                    | 35       |
| <ul> <li>I am a traveler and use USB modem to get Internet access; can NetGenie ensure me</li> </ul>                                                        | Э        |
| safe Internet?                                                                                                    | 35       |
| <ul> <li>My ISP has given me an IP address, where do I need to specify the same in NetGen</li> </ul>                                                        | ie?      |
| 33<br>Device Whitelisting                                                                                                    | 36       |
| <ul> <li>How do I make sure that every time I login using my lanton. I do not have to see the</li> </ul>                                                    |          |
| authentication page?                                                                                                    | 36       |
| • I do not want to authenticate every time I try to access the Internet using NetGenie.                                                                     | -        |
| What should I do?                                                                                                    | 36       |
|                                                                                                    |          |

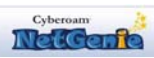

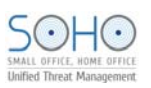

| stem                                                                                                    | 37             |
|----------------------------------------------------------------------------------------------------|----------------|
| How do I change my NetGenie administrator password?                                                                                                    | 37             |
| <ul> <li>How can I view system and security status of my NetGenie Appliance?</li> </ul>                                                                                                    | 37             |
| tworking                                                                                                    | 38             |
| <ul> <li>How many computers or devices can be connected wirelessly to NetGenie at the standard standard s</li> </ul> | same           |
| time?                                                                                                    | 38             |
| <ul> <li>Internet access through my NetGenie appliance has stopped. What should I do?</li> </ul>                                                                                                    | 38             |
| <ul> <li>How do I know that my NetGenie is having Internet connection?</li> </ul>                                                                                                    | 38             |
| <ul> <li>How can I verify that my NetGenie appliance is Wi-Fi enabled?</li> </ul>                                                                                                    | 38             |
| How can I wirelessly connect my laptop to NetGenie?                                                                                                    | 39             |
| <ul> <li>Can I insert my telephone cable directly to my NetGenie appliance to access Intern</li> </ul>                                                                                                    | net?39         |
| <ul> <li>I do not want others to see my network due to security reasons. Is there any way t</li> </ul>                                                                                                    | o hide         |
| visibility of my network to wireless users?                                                                                                    |                |
| Can I change the name of my Network?                                                                                                    | 40             |
| curity                                                                                                    |                |
| <ul> <li>Does NetGenie protect my network from viruses and other malicious software?</li> </ul>                                                                                                    | 41             |
| <ul> <li>I want to protect my network from viruses. What should I do?</li> </ul>                                                                                                    | 41             |
| What is the frequency of malware signature updates? Can I customize it?                                                                                                    |                |
| Can I manually undate malware signature database?                                                                                                    | 42             |
| <ul> <li>How can Lungrade my NetGenie appliance with malware signature updates if Larr</li> </ul>                                                                                                    | not            |
| connected to Internet?                                                                                                    | 42             |
| grade Back-up Restore                                                                                                    | 43             |
| <ul> <li>How can I check availability of upgrade(s) available for my NetGenie appliance?</li> </ul>                                                                                                    | 43             |
| <ul> <li>Can Lapply downloaded firmware upgrade(s) to my NetGenie appliance?</li> </ul>                                                                                                    | 43             |
| Can L save my current NetGenie configuration for future use i.e. in case of system                                                                                                    | crash          |
| or change in settings?                                                                                                    | 43             |
| <ul> <li>My system is crashed but I do have configuration back-up I took a few days back</li> </ul>                                                                                                    | What           |
| should I do to restore my NetGenie settings:                                                                                                    |                |
| <ul> <li>How to restore configuration back-up in NetGenie appliance?</li> </ul>                                                                                                    | <br>11         |
| How can Litestore Eactory Default Configuration?                                                                                                    |                |
| How many configuration snapshots can I store on NetConie appliance?                                                                                                    |                |
| as and Reports                                                                                                    | 40             |
| b and reports                                                                                                    | <del>4</del> 0 |
| <ul> <li>I want to find out which websites are being accessed by my employees in my abse<br/>How can I check it?</li> </ul>                                                                                                    | /6             |
| <ul> <li>From where can I see overall Internet traffic passing through my NetCenje applian</li> </ul>                                                                                                    |                |
| <ul> <li>From where carries see over an internet trainic passing through my NetGenie appliant</li> <li>I want to find out which applications are being accessed by my ampleyees in my</li> </ul>                                                                                                    |                |
| <ul> <li>I want to find out which applications are being accessed by my employees in my<br/>absonce. How can I do so?</li> </ul>                                                                                                    | 47             |
| absence. How call 1 do so:                                                                                                    | ۲+<br>۸۰       |
| <ul> <li>FIGHT where call I view details of viruses detected by NetGenie?</li> <li>Con L have visibility of uppers who are accessing internet through NetConic?</li> </ul>                                                                                                    | 40             |
| <ul> <li>Can I have visibility of users who are accessing internet through NetGenie?</li> <li>How can Lyiow dataile of Intrusion attempts datasted by NetConic2.</li> </ul>                                                                                                    | 48             |
| How can I view details of intrusion attempts detected by NetGenie ?                                                                                                    |                |
| • I have set time as per my local time zone but why is NetGenie still not showing it?                                                                                                    |                |
| Can I send NetGenie logs to third party server?                                                                                                    | 51             |
| Is there any way to turn off NetGenie's logging feature?                                                                                                    |                |
| me Advanced Configuration                                                                                                    |                |
| <ul> <li>Does NetGenie prevent my network from Web as well email-based viruses? What</li> </ul>                                                                                                    | 50             |
| nappens when NetGenie encounters any Virus?                                                                                                    |                |
| • I do not want NetGenie to scan MS-Word documents for viruses, is it possible?                                                                                                    |                |
| What does NetGenie offer under Intrusion Prevention System?                                                                                                    | 54             |
| Can I customize NetGenie's intrusion prevention signatures?                                                                                                    | 55             |
| <ul> <li>What is Port Forwarding? How can I configure port forwarding in NetGenie?</li> </ul>                                                                                                    | 56             |
| Can I access NetGenie over Internet?                                                                                                    | 57             |
| <ul> <li>Is there any single page from where I can get the complete network overview?</li> </ul>                                                                                                    | 58             |
|                                                                                                    |                |
| <ul> <li>I want to change the default IP address of my NetGenie appliance, can I do it?</li> </ul>                                                                                                    | 59             |
| <ul> <li>I want to change the default IP address of my NetGenie appliance, can I do it?</li> <li>Why do I need to clone the MAC address of my router?</li> </ul>                                                                                                    | 59<br>59       |

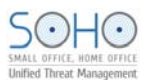

| <ul> <li>I have set up a small network at office. I use NetGenie to surf the Internet u</li> </ul> | using my     |
|----------------------------------------------------------------------------------------------------|--------------|
| laptop while I am keeping one game server behind a router, which is connected,                     | to NetGenie. |
| Now if I want to access the game server using my laptop, how can it be done?                       | 61           |
| I wish to configure VPN in NetGenie, how can I do that?                                            | 63           |
| Menu Structure                                                                                     | 65           |

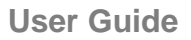

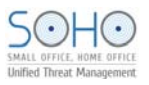

# Preface

Welcome to Cyberoam NetGenie SOHO User Guide.

# **Intended Audience**

This guide is intended for small and home office users with basic Internet knowledge.

## **Guide Organization**

This guide gives you information about the administration of Cyberoam NetGenie Secure Internet appliance while helping you manage and customize NetGenie to meet your personalized Internet safety requirements.

This guide is organized in three parts:

- Part 1 Deploy your NetGenie
- Part 2 Protect your Organization
- Part 3 What can NetGenie do for you

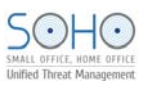

# **Typographic Conventions**

All contents in this guide including text or screenshots follow the given list of conventions

| Item                       | Convention                                | Example                                                                                                    |
|----------------------------|-------------------------------------------|----------------------------------------------------------------------------------------------------|
| Part titles                | Bold and<br>shaded font<br>typeface       | Internet Controls                                                                                                    |
| Topic titles               | Shaded font<br>typeface                   | Introduction                                                                                                    |
| Subtitles                  | Bold & Black<br>typeface                  | Notation conventions                                                                                                    |
| Navigation link            | Normal<br>typeface                        | Internet Controls → Device Whitelisting<br>it means, to open the required page click on Internet Controls<br>then on Device Whitelisting |
| Notes and<br>Prerequisites | Bold typeface<br>between black<br>borders | Note                                                                                                    |

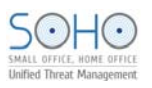

# Part 1: Deploy your NetGenie

# Introduction

NetGenie works as a wireless Unified Threat Management (UTM) appliance for Small Offices, Home Offices. It creates a Wi-Fi zone along with the benefits of Stateful Inspection Firewall, VPN, Anti-Virus, Intrusion Prevention System, 3G Ready and Internet Controls over websites and applications – all this in your Wireless Router! Share Internet connection with your office users over desktops, laptops, handheld devices like iPad, iPhone and more –at the same time!

NetGenie's pre-configured security settings offer protection from unauthorized outsiders. Protect all devices used to connect to the Internet – laptops, desktops, iPhone, iPad, and more – from virus and hackers. Control user access to harmful and unproductive websites and applications like adult sites, job portals, sports sites Facebook, Skype, Yahoo Messenger and more to enhance security and productivity in your office.

After unboxing your NetGenie, ensure that you have all these components available:

- 1. One (1) NetGenie Wireless Base Unit NG11EO
- 2. Two (2) detachable Wi-Fi Antennas
- 3. One (1) RJ-45 Ethernet Cable
- 4. One (1) Power Adapter
- 5. Quick Start Guide

Please immediately contact your vendor if you find anything missing.

## **Know your NetGenie**

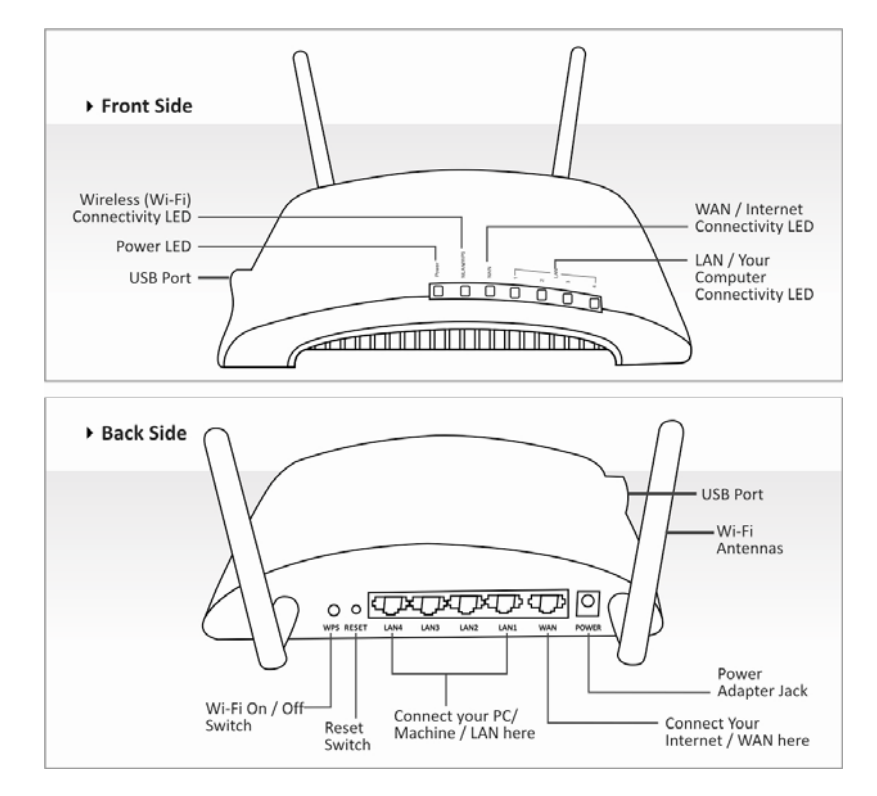

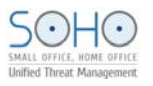

# Defaults

- Default IP address to access NetGenie: http://10.1.1.1
- Default Username: admin
- Default Password: admin

Appliance Reset Button: To reset appliance to factory default settings, keep the reset button pressed for 5 seconds. While doing so, all past upgrades and configurations will be lost.

# Surf using NetGenie

#### **Prerequisites:**

- 1. Internet connectivity through a DSL/Cable modem/Direct Internet Cable with RJ45 (Ethernet) connection or USB Modem.
- 2. At least one computer with an installed network interface adapter/wireless network adapter.
- 3. Internet browser.

# **Getting your NetGenie Ready**

- 1. Before you begin surfing the Internet through NetGenie, you first need to assemble the appliance.
- 2. Screw in detachable Wi-Fi antennas in their respective jacks provided in the back panel.
- 3. Look out for a sticker at the bottom of the appliance containing the default wireless network name, technically known as SSID and a pass key specific for your appliance.
- 4. Plug one end of the power adapter into the socket on the back of the NetGenie Base Unit.
- 5. Plug the other end of the power adapter into the nearest main socket.
- 6. Before you access the Internet through NetGenie, make sure the power is switched on. The Power LED on the front panel should turn green.

#### Note:

SSID and pass key pre-secure your wireless network from any unauthorized access attempts. Please note down your pass key for future reference.

## **Identify your Office Internet Setup**

Depending on your office network set-up, you can connect NetGenie to the Internet by referring to any of the following scenarios:

- 1. Through ADSL Cable Modem
- 2. Through Direct Cable
- 3. Through USB Modem
- 4. Over Wi-Fi

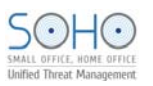

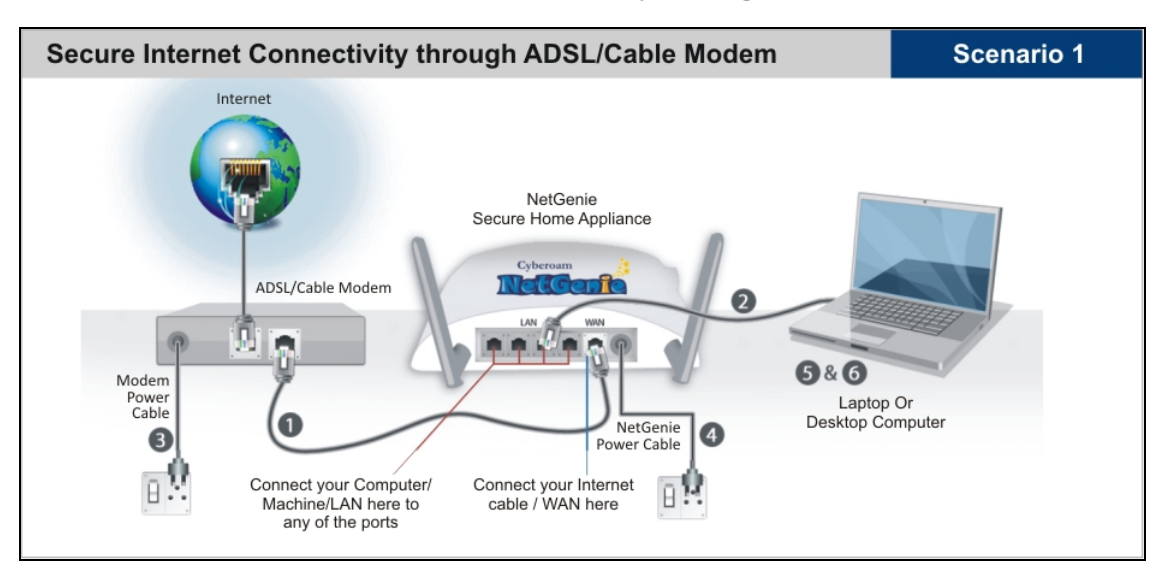

#### Wired Connection - Secure Internet Connectivity through ADSL/Cable Modem

- 1. Unplug the cable that connects the ADSL Router/Cable Modem to your computer and plug it into the "WAN" NetGenie socket.
- 2. Use the RJ-45 Ethernet cable provided with the NetGenie appliance to connect your computer to any of the "LAN" NetGenie sockets.
- 3. Switch on your ADSL Modem/Cable Modem and wait till it connects to the Internet. The Internet LED on the ADSL modem will turn green and remain steady. If you are dialing the Internet from your computer, refer to the <u>Configuring PPPoE</u> section.
- 4. Switch on the NetGenie appliance. Wait till the "Power" LED and "WAN" LED turns green.
- 5. Switch on your computer now. NetGenie's "LAN" LED will turn green and remain steady.
- 6. Open your browser and start surfing the Internet. Your computer is now secured from online threats and malware with the Quick Security feature automatically turned on.

#### Note:

To configure role-appropriate Internet access for your employees, refer the <u>Internet Controls</u> section.

If you are unable to connect to the Internet after following above procedure, please revert to your original setup and visit Cyberoam's support section at www.netgenie.net.

#### Wired Connection - Secure Internet Connectivity through Direct Cable

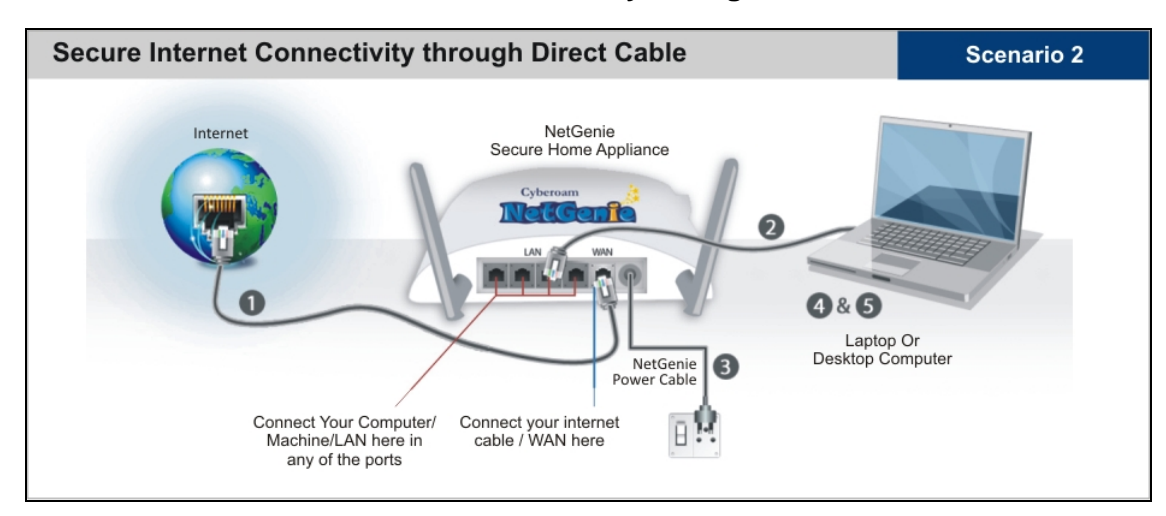

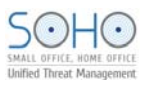

- 1. Unplug the Internet cable that connects to your computer and plug it into the "WAN" NetGenie socket.
- 2. Use the RJ-45 Ethernet cable provided with the NetGenie appliance to connect your computer to any of the "LAN" NetGenie sockets.
- 3. Switch on your NetGenie appliance. Wait till the "Power" LED and "WAN" LED turns green.
- 4. Switch on your computer now. NetGenie's "LAN" LED will turn green and remain steady.
- 5. Open your browser and start surfing the Internet. Your computer is now secured from online threats and malware with the Quick Security feature automatically turned on.

#### Note:

To configure role-appropriate Internet access for your employees, refer the <u>Internet Controls</u> section.

If you are unable to connect to the Internet after following above procedure, please revert to your original setup and visit Cyberoam's support section at www.netgenie.net.

#### Wireless Connection - Secure Internet Connectivity using USB Modem

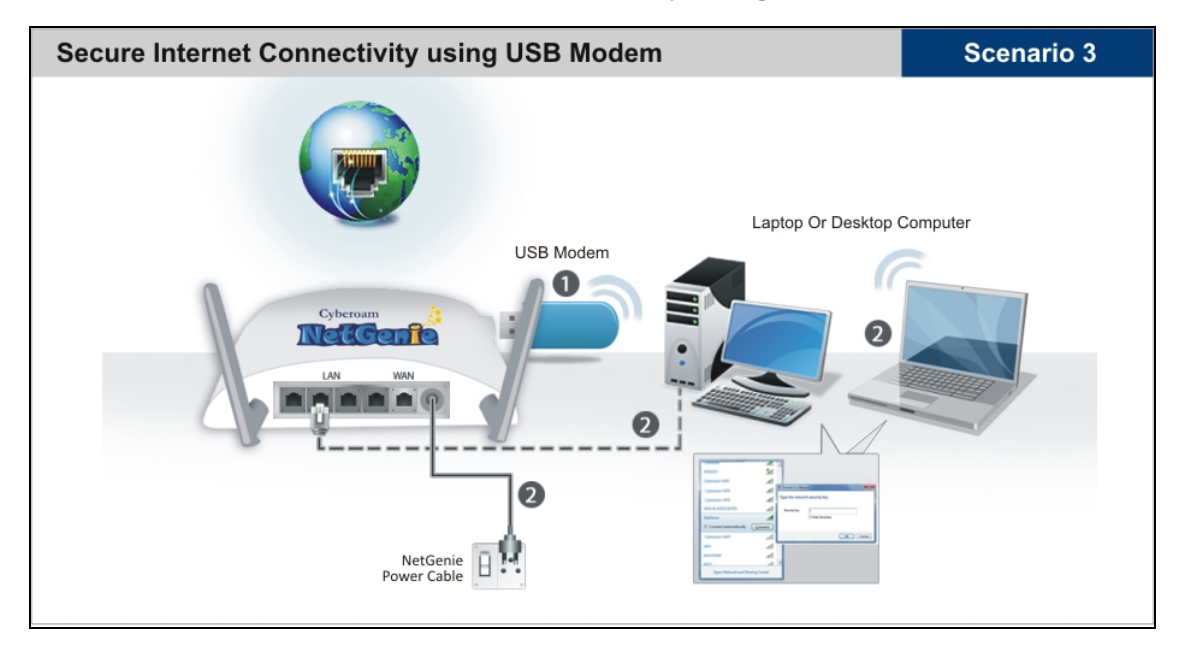

- 1. Plug a USB modem in the slot provided in the NetGenie appliance.
- 2. Use the RJ-45 Ethernet cable provided with the NetGenie appliance to connect your computer to any of the "LAN" NetGenie sockets and switch on the NetGenie appliance.

#### OR

Switch on the NetGenie appliance. If you are connecting to the Internet over Wi-Fi, start your laptop. Make sure your Wireless Network Adapter is enabled. Your laptop will automatically select the wireless network (also called SSID) named "NetGenie".

- 3. Click the network icon in your machine's system tray (bottom-right of your screen) and Select "NetGenie".
- 4. After selecting "NetGenie", you will be asked to enter the exact Security/Pass Key printed on the sticker at the bottom of your appliance. This will connect you to the NetGenie appliance over Wi-Fi.
- 5. Enter the IP address: http://10.1.1.1 in the address bar and access NetGenie using your administrator credentials.
- 6. Go to Network Settings  $\rightarrow$  Internet.
- 7. Select USB Modem and fill up the required details. Once the valid details are entered and configurations are applied, NetGenie will automatically connect to the Internet.

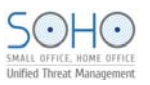

8. Open your browser and start surfing the Internet. Your computer is now secured from online threats and malware with the Quick Security feature automatically turned on.

#### Note:

To configure role-appropriate Internet access for your employees, refer the <u>Internet Controls</u> section.

If you are unable to connect to the Internet after following above procedure, please revert to your original setup and visit Cyberoam's support section at www.netgenie.net.

Wireless Connection - Secure Internet Connectivity over Wi-Fi

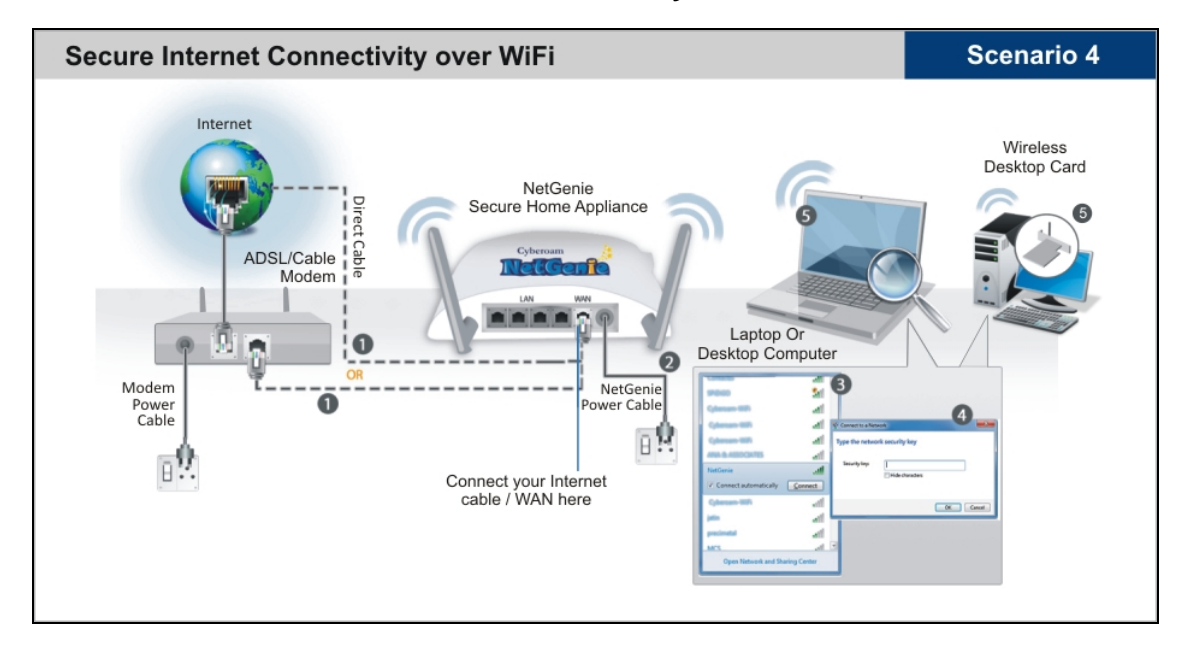

- 1. Use the cable that comes with your NetGenie appliance to connect it to the ADSL Router/ Cable Modem.
- 2. Insert one end of the cable in the "WAN" NetGenie socket and the other end in your modem "LAN". In case of Direct Cable Internet, please connect it straight to the NetGenie "WAN" socket. If you are dialing the Internet from your computer, refer to the <u>Configuring PPPoE</u> section.
- 3. Switch on your NetGenie appliance. Wait till the "Power" LED and "WAN" LED turns green and for the "WLAN/WPS" LED to turn green and stabilize.
- 4. Start your laptop. Make sure that your Wireless Network Adapter has been enabled. Your laptop will automatically detect the wireless network (also called SSID) named "NetGenie".
- 5. Click the network icon in your machine's system tray (bottom-right of your screen) and select "NetGenie".
- After selecting "NetGenie", you will be asked to enter the exact Security/Pass Key printed on the sticker at the bottom of your appliance. This will connect you to the NetGenie appliance over Wi-Fi.
- 7. Open your browser and start surfing the Internet. Your computer is now secured from online threats and malware with the Quick Security feature automatically turned on.

Note:

Please turn off your router's Wi-Fi, to avoid any security breaches.

#### **Configuring PPPoE**

PPPoE (Point-to-Point Protocol over Ethernet) is used when you dial up to connect to the Internet

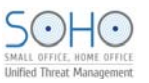

through a broadband connection. This section is only relevant to you if need to dial up the Internet from your machine.

(You will need your Username and Password for connecting to the Internet. Please contact your ISP if you have lost them.)

Go to **Network Settings**  $\rightarrow$  **Internet**, select Internet connection type as PPPoE and fill up the required details.

| Internet                 |                      |                            |
|--------------------------|----------------------|----------------------------|
| Internet Connection Type | O DHCP O Static O PF | PPOE C USB Modem           |
| <b>PPPoE Information</b> |                      |                            |
| User Name                | admin                |                            |
| Password                 | •••••                |                            |
| Confirm Password         | •••••                |                            |
| Redial Period            | 15                   |                            |
| Idle Time                | 10                   | (Set 0 to keep connection) |
| MTU                      | 1492                 | (568-1492)                 |
| Static IP                |                      |                            |
| IP Address               | 10.103.3.16          |                            |
| Network Mask             | 255.255.255.0        |                            |
| DNS Server Configuration |                      |                            |
| Static DNS Server        |                      | _                          |
| Primary                  | 203.88.136.194       |                            |
| Secondary                | 4.2.2.2              |                            |
| MAC address clone        | ⊙ Enable ⊂ Disable   |                            |
| MAC address              | 00:19:d1:96:56:29    |                            |
|                          | Apply                |                            |

#### Screen- Configure PPPoE

| Screen Elements   | Description                                                                                                    |
|-------------------|----------------------------------------------------------------------------------------------------|
| Internet          | PPPoE                                                                                                    |
| PPPoE Information |                                                                                                    |
| Username          | Specify username provided by your ISP.                                                                                |
| Password          | Specify password.                                                                                                    |
| Confirm Password  | Confirm the password.                                                                                                 |
| Redial Period     | Specify the time after which redialing should be attempted.                                                           |
| Idle Time         | Specify idle time. Connection will drop after the configured inactivity time and the user will be forced to re-login. |

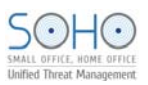

| MTU                      | Specify MTU value (Maximum Transmission Unit)                                                                                                    |
|--------------------------|----------------------------------------------------------------------------------------------------|
|                          | MTU is the largest physical packet size in bytes that can be transmitted in a network. This parameter becomes an issue when networks are interconnected and have different MTU sizes. Any packets larger than the MTU value are divided (fragmented) into smaller packets before being sent over. |
|                          | Default - 1492<br>Input range - 568 to 1492                                                                                                    |
| Static IP                | Select the checkbox to bind a static IP address with the NetGenie appliance.                                                                                                    |
| IP Address               | Specify IP address.                                                                                                    |
| Network Mask             | Specify network mask.                                                                                                    |
| DNS Server Configuration |                                                                                                    |
| Static DNS Server        | Select the checkbox to configure static DNS server.                                                                                                    |
| Primary                  | Specify IP address of primary DNS server.                                                                                                    |
| Secondary                | Specify IP address of secondary DNS server.                                                                                                    |
| MAC Address<br>Clone     | Enable this to create a clone of your router's IP address.                                                                                                    |
| MAC Address              | Specify MAC address of your router to be cloned.                                                                                                    |

 Table - Configure PPPoE Screen Elements

#### Configuring USB Modem

.

You need to configure USB modem when you connect to the Internet through a data/fax/voice modem.

Go to **Network Settings**  $\rightarrow$  **Internet**. Select Internet connection type as USB and fill up the required details.

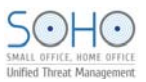

| Internet                    |                                         |                            |
|-----------------------------|-----------------------------------------|----------------------------|
| Internet Connection Type    | O DHCP O Static O PPPo                  | DE 🖲 USB Modem             |
| Wireless Modern Information |                                         |                            |
| USB Modem Status:           | USB device unplugged                    |                            |
| USB Modem Signal Strength:  | attl                                    |                            |
| Country:                    | India                                   | •                          |
| Service Provider:           | VODAFONE                                | •                          |
| Service Name:               | NA                                      | Enter NA if not applicable |
| Dial Number:                | *99#                                    |                            |
| Authentication:             |                                         |                            |
| User Name:                  |                                         |                            |
| Password:                   |                                         |                            |
| PINCODE:                    | 453215                                  |                            |
| Init String:                | 20 V1 E1 S0=0 &C1 &D2                   |                            |
| Connection on demand:       | Disconnect in seconds due to inactivity |                            |
| MTU:                        | 1492                                    |                            |
|                             |                                         |                            |
| DNS Server Configuration    |                                         |                            |
| Static DNS Server           |                                         |                            |
| Primary                     | 203.85.135.195                          |                            |
| Secondary                   | 4.2.2.2                                 |                            |
| MAC address clone           | ⊙ Enable C Disable                      |                            |
| MAC address                 | 00:19:d1:96:56:29                       |                            |
|                             | Apply                                   |                            |

# Screen- Configure USB Modem

| Screen Elements              | Description                                                   |  |
|------------------------------|---------------------------------------------------------------|--|
| Internet<br>Connection Type  | USB Modem                                                     |  |
| Wireless Modem Information   |                                                               |  |
| USB Modem<br>Status          | Status of USB modem. Possible status:<br>Plugged<br>Unplugged |  |
| USB Modem<br>Signal Strength | Signal strength of plugged USB modem.                         |  |
| Country                      | Select the Country.                                           |  |
| Service Provider             | Select the service provider name                              |  |
| Service Name                 | Specify name of the service if required.                      |  |
| Dial Number                  | Dial number of the selected service provider.                 |  |

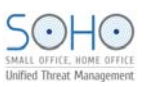

| Authentication           | Select the checkbox if you want to enable authentication for your USB modem.                                                                                                    |  |
|--------------------------|----------------------------------------------------------------------------------------------------|--|
| Username                 | Specify the username if you have enabled authentication for your USB modem.                                                                                                    |  |
| Password                 | Specify password.                                                                                                    |  |
| Pincode                  | Specify the pin code of your area.                                                                                                    |  |
| Init String              | Specify initialization string for your USB modem, if required.                                                                                                    |  |
| Connection on<br>Demand  | Select the checkbox against 'Disconnect in' and specify the value<br>in seconds. Connection will drop after the configured inactivity<br>time and user will be forced to re-login.                                                                                                    |  |
| MTU                      | Specify MTU value (Maximum Transmission Unit)<br>MTU is the largest physical packet size, in bytes that can be<br>transmitted in a network. This parameter becomes an issue when<br>networks are interconnected and the networks have different MTU<br>sizes. Any packets larger than the MTU value are divided<br>(fragmented) into smaller packets before being sent over.<br>Default - 1492<br>Input range - 568 to 1492 |  |
| DNS Server Configuration |                                                                                                    |  |
| Static DNS Server        | Select the checkbox to configure static DNS server.                                                                                                    |  |
| Primary                  | Specify IP address of the primary DNS server.                                                                                                    |  |
| Secondary                | Specify IP address of the secondary DNS server.                                                                                                    |  |
| MAC Address<br>Clone     | Enable this to create a clone of your router's IP address.                                                                                                    |  |
| MAC Address              | Specify MAC address of your router that has to be cloned.                                                                                                    |  |

Table- Configure USB Modem Screen Elements

# **Configuring Static Internet Connection**

You need to configure static Internet connection if your ISP has assigned an IP address to your network.

Go to **Network Settings**  $\rightarrow$  **Internet**. Select the Internet connection type as "Static" and fill up the required details.

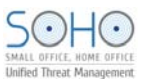

| Internet                 |                                   |
|--------------------------|-----------------------------------|
| Internet Connection Type | C DHCP Static C PPPoE C USB Modem |
| IP Address               |                                   |
| IP address               | 10.103.3.16                       |
| Subnet Mask              | 255.255.255.0                     |
| Gateway                  | 10.103.3.1                        |
| DNS Server Configuration |                                   |
| Primary                  | 203.88.135.195                    |
| Secondary                | 4.2.2.2                           |
| MAC address clone        | ⊙ Enable O Disable                |
| MAC address              | 00:19:d1:96:56:29                 |
|                          | Apply                             |

#### **Screen- Configure Static Internet Connection**

| Screen Elements          | Description                                         |
|--------------------------|-----------------------------------------------------|
| Internet                 | Static                                              |
| Connection Type          |                                                     |
| IP Address               |                                                     |
| IP Address               | Specify IP address provided by your ISP.            |
| Subnet Mask              | Specify subnet mask of your network.                |
| Gateway                  | Specify gateway IP address for your network.        |
| DNS Server Configuration |                                                     |
| Static DNS Server        | Select the checkbox to configure static DNS server. |
| Primary                  | Specify IP address of primary DNS server.           |
| Secondary                | Specify IP address of secondary DNS server.         |
| MAC Address              | Enable to create clone of your router's IP address. |
| Clone                    |                                                     |
| MAC Address              | Specify MAC address of your router to be cloned.    |

**Table- Configure Static Internet Connection Screen Elements** 

# **Access Internet**

Congratulations!!! If you are reading this, it means you have installed NetGenie successfully.

Now simply open a new browser window and enter any website URL, you want to visit in the address bar.

Enjoy safe surfing with NetGenie.

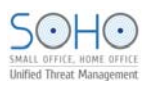

# **Part 2: Internet Controls**

This section describes how to access and configure NetGenie security features to ensure threat free Web surfing for your entire organization. It contains the following sub-sections:

- <u>Access NetGenie</u>
- <u>Register NetGenie</u>
- Set System Time
- Add User
- User Internet Access

## **Access NetGenie**

After successful deployment, NetGenie needs to be configured to enable Internet controls. Enter the IP address <u>http://10.1.1.1</u> in address bar and log in using default username 'admin' and password 'admin'.

| Cyberoam                     | Administrator Login<br>Please enter your username and password.<br>Username<br>admin |  |
|------------------------------|--------------------------------------------------------------------------------------|--|
| NetGente                     | admin Password Login Reset                                                           |  |
| E-Mail : support@netgenie.ne | et   Website : www.netgenie.net                                                      |  |

#### Screen –Login

| Screen Elements | Description                                                                                     |  |
|-----------------|-------------------------------------------------------------------------------------------------|--|
| Username        | Specify user login name.                                                                        |  |
|                 | If you are logging in for the first time after deployment, please use default username 'admin'. |  |
| Password        | Specify password.                                                                               |  |
|                 | If you are logging in for the first time after deployment, please use default password 'admin'. |  |
| Log in button   | Click to login into NetGenie                                                                    |  |

Table – Login screen elements

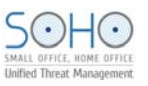

#### Note:

It is recommended to change admin password of NetGenie as soon as you log in. This is a preventive measure to avoid unauthorized use of NetGenie.

#### Log out procedure

To avoid unauthorized users from accessing NetGenie, log out after you have finished working. This will end your session and mark your exit from NetGenie.

# Set System Time

You need to update your local time zone in order to prepare time schedules for accessing the Internet and generating time-based reports.

Go to **System**  $\rightarrow$ **Time** to update your time zone.

| System Time Settings              |                                                                                                    |
|-----------------------------------|----------------------------------------------------------------------------------------------------|
| Time Settings                     |                                                                                                    |
| System Time                       | Mon 11 Jul 2011 17:35:58                                                                                                    |
| Select Timezone                   | (GMT-08:00) Pacific Time (US & Canada)                                                                                                    |
| 🗷 Enable NTP Client               | Sync now                                                                                                    |
| NTP Server 1                      | pool.ntp.org Port 123                                                                                                    |
| NTP Server 2                      | europe.pool.ntp.org Port 123                                                                                                    |
| NTP Server 3                      | north-america.pool.ntp.c Port 123                                                                                                    |
| NTP Server 4                      | asia.pool.ntp.org Port 123                                                                                                    |
| Synchronization Interval          | 3600 (Seconds)                                                                                                    |
| Manually Configure Date &<br>Time | 2011         /         07         /         11         (Year/Month/Day)           17         :         35         :         58         (Hours:Minutes:Seconds 24-Hours Format E.g. 15:45:00) |
|                                   | Apply                                                                                                    |

Screen – System Time Settings

| Screen Elements                        | Description                                                                                                    |  |  |
|----------------------------------------|----------------------------------------------------------------------------------------------------|--|--|
| System Time                            | Displays NetGenie's current time                                                                                                    |  |  |
| Select Time Zone                       | Selects local time zone from drop down menu                                                                                                    |  |  |
| Enable NTP Client                      | Checks to enable NTP (Network Client Protocol) client                                                                                                    |  |  |
| Sync Now                               | Clicks to synchronize system time with configured NTP server                                                                                                    |  |  |
| NTP Server<br>1,2,3,4 and Port         | Displays NTP server's domain name and port if NTP client is enabled                                                                                                    |  |  |
| Synchronization<br>Interval            | Displays time interval in seconds to synchronize with NTP server                                                                                                    |  |  |
| Manually<br>Configure Date<br>and Time | You can manually set system date and time if you do not want to<br>use NTP clients.<br>Specifies date and time in yyyy/mm/dd format and hh:mm:ss<br>format respectively |  |  |

#### Table – System Time Settings screen elements

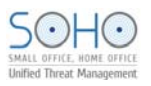

# Add User

You need to add your organization users in order to give role and requirement appropriate Internet access to them.

| Go to | Internet | Controls - | > Add | User. |
|-------|----------|------------|-------|-------|
|       |          |            | /     |       |

| Add User          |                         |                      |           |                                                                                                    |
|-------------------|-------------------------|----------------------|-----------|----------------------------------------------------------------------------------------------------|
|                   | Alice                   |                      |           | Tips 🕜                                                                                                    |
|                   |                         | Password             |           | This page allows you to set-up Internet<br>access rights for each office user. Creating<br>a user will enable Login-based Internet |
|                   |                         | Confirm Password     | $\langle$ | access every time he/she starts using                                                                                              |
| Click to Change   |                         |                      |           | interior.                                                                                                    |
| orten to onarrige |                         |                      |           |                                                                                                    |
| List Only         | Strict Moderate         | Minimal Safe Surfing |           |                                                                                                    |
| Website List      | Website Category List   | Application List     |           |                                                                                                    |
| Enable Intern     | et Activity Reporting 🔽 |                      |           |                                                                                                    |
|                   | Apply                   |                      |           |                                                                                                    |

| Screen Elements                       | Description                                                                                                    |  |  |  |  |
|---------------------------------------|----------------------------------------------------------------------------------------------------|--|--|--|--|
| Username                              | Specify the name of the individual for whom you wish to customize Internet access.                                                                                                    |  |  |  |  |
| Password                              | Specify a password. Re-enter your password in the Confirm Password field.                                                                                                    |  |  |  |  |
| Image icon                            | Click to change the picture for a user                                                                                                    |  |  |  |  |
| Internet<br>Restriction Slider<br>bar | Drag the slider bar to reflect the appropriate Internet control for<br>any of your organization user. This selection will block any<br>websites and applications deemed inappropriate for them.<br>Available options:<br>List Only<br>Strict<br>Moderate<br>Minimal<br>Safe Surfing |  |  |  |  |
| Website List                          | Click to allow or block any specific website(s) for the user.                                                                                                    |  |  |  |  |
| Website Category                      | Click to view and customize access to specific web categories for the user.                                                                                                    |  |  |  |  |
| Application List                      | Click to view and customize access to specific applications for the user.                                                                                                    |  |  |  |  |
| Enable Internet<br>Activity Reporting | Click to log and report Internet activities for a user.                                                                                                    |  |  |  |  |
| Apply                                 | Click to save the changes.                                                                                                    |  |  |  |  |

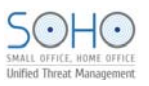

# Tips Displays help text to configure the user settings. Table – System Time Settings screen elements

#### Website List

Enter one or more websites to be allowed or blocked for the user and click  $\mathbf{OK}$  to save the changes.

This section is used to customize NetGenie Web protection for the specific user.

E.g.

Your IT administrator shows interest in visiting a particular computer security forum, which is blocked as per the Internet access settings. You can override these settings to allow access to that particular website using Website List.

| Website List   |    |                    | × |
|----------------|----|--------------------|---|
|                |    |                    |   |
| Block Websites | ÷. | Allow Websites     | ÷ |
|                |    | ethicalhacking.com |   |
|                |    | hackersworld.com   |   |
|                | Ok |                    |   |

Screen – Website List

#### Website Category List

As and when the need arises, you can customize the list of websites allowed and denied to a specific user.

For this, click Website Category List icon to view, allow or block a specific website category. You can also use this page to configure schedule-based Website category access.

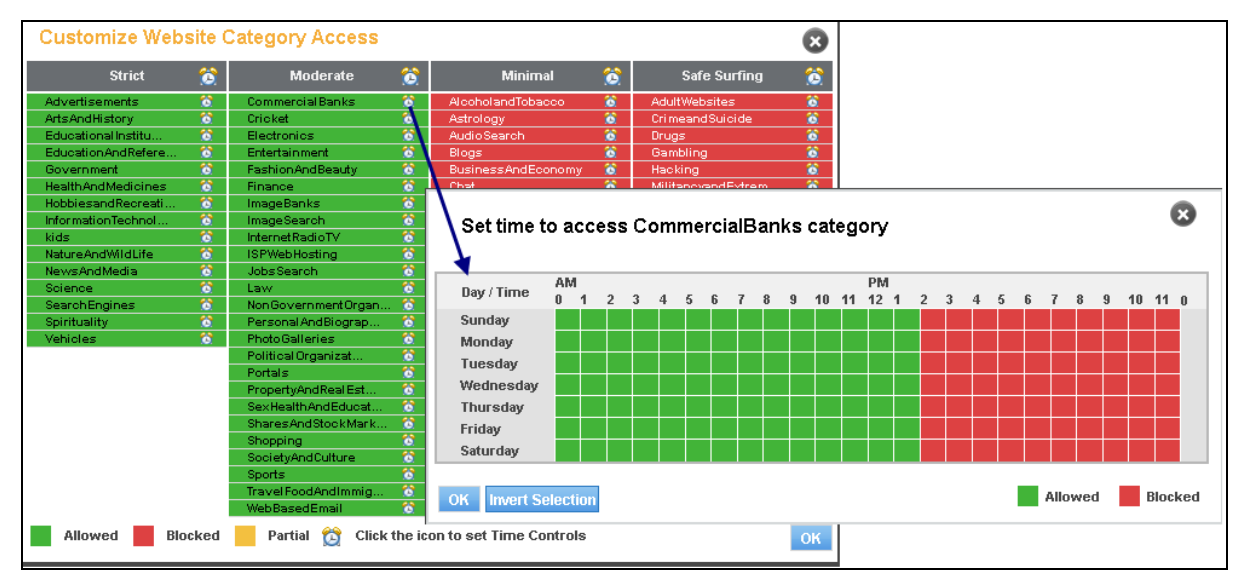

Screen – Website Category List

#### **Application List**

As and when required, you can customize the list of applications allowed and denied to a specific user.

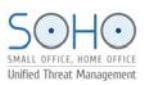

For this, click Application List icon to view, allow or block a specific application category. Expand the application tree to allow or block any specific application.

You can also use this page to configure schedule-based application or application category access.

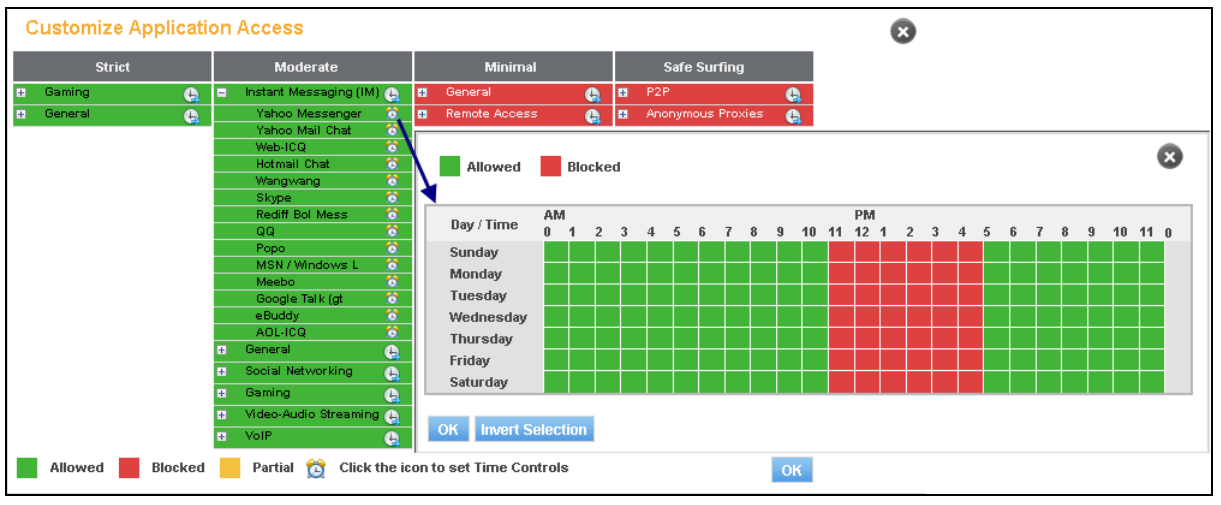

Screen – Application List

#### **User Internet Access**

Open a new browser window and enter any website URL in the address bar. It will lead to an authentication screen.

Click the given image icon to log in and specify your password to proceed further.

| Cyberoam<br>NetGenie                        | Click your icon to Login                  |                                                          |
|---------------------------------------------|-------------------------------------------|----------------------------------------------------------|
|                                             |                                           |                                                          |
|                                             | <b>Alice</b><br>Change Password           |                                                          |
|                                             | Login                                     |                                                          |
| Do you want to Whitelist this device?       |                                           |                                                          |
| You may want to whitelist your personal ph  | ione, tablet or laptop, if you DO NOT war | it Netgenie to apply Internet controls or ask for login  |
| every time you access Internet using this o | levice.                                   |                                                          |
| Administrator Login                         | E-I                                       | vlail : support@netgenie.net   Website : www.netgenie.ne |
|                                             |                                           |                                                          |

Screen – User Login

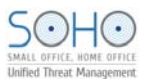

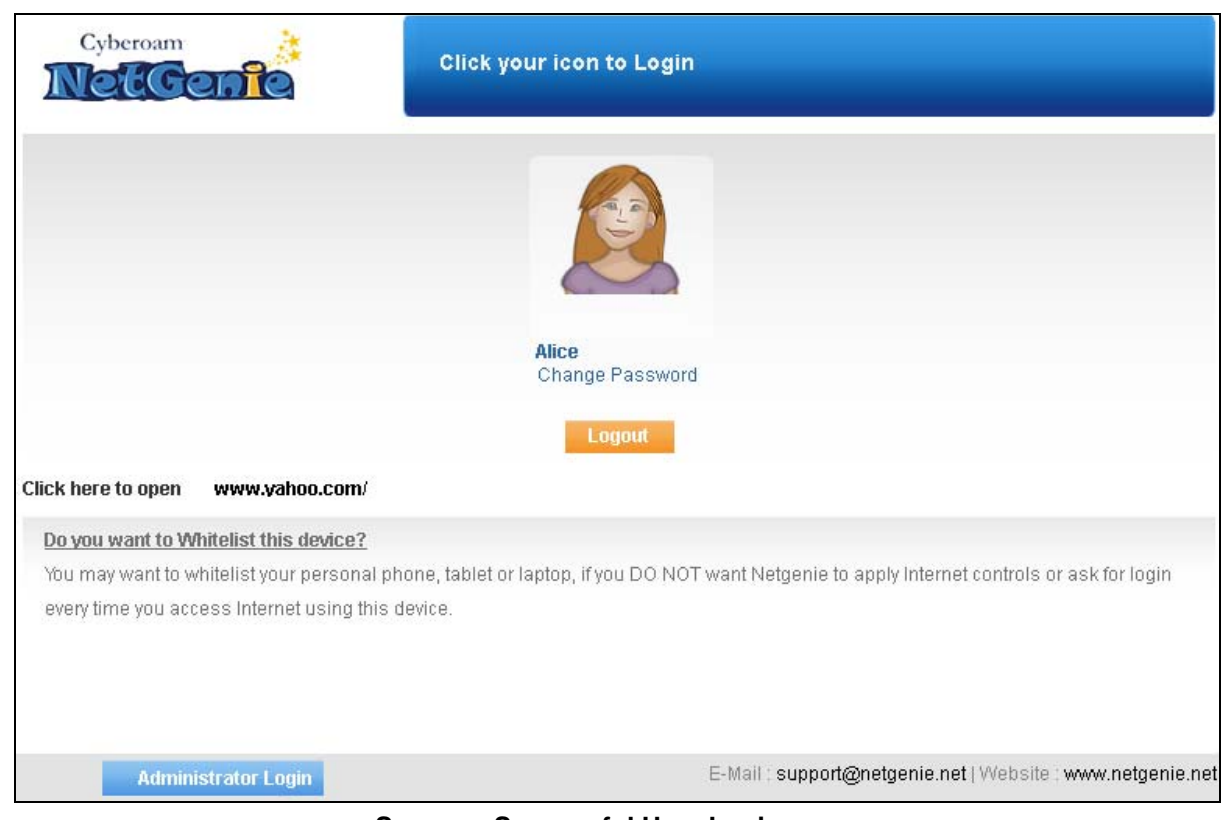

Screen – Successful User Login

Click the link Do you want to Whitelist this device? if you do not want NetGenie to apply parental controls or ask for login every time you access Internet using this device.

| Cyberoam<br>NeuGenne<br>Click your icon to L                                                                                                    | ogin                                               |                                          |
|----------------------------------------------------------------------------------------------------|----------------------------------------------------|------------------------------------------|
| Alice<br>Change Pass<br>Logout                                                                                                    | sword                                              |                                          |
| Do you want to Whitelist this device?<br>You may want to whitelist your personal phone, tablet or laptop, if you<br>DO NOT want Netgenie to apply Internet controls or ask for login every<br>time you access Internet using this device. | Give Permission to Wr<br>Admin Usemame<br>Password | admin  Proceed                           |
| Administrator Login                                                                                                    | E-Mail : support@                                  | gnetgenie.net   Website : www.netgenie.i |

Screen – Device Whitelist

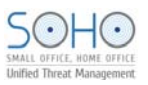

# Note:

Administrator credentials are required to Whitelist the device.

#### Device whitelisted successfully!

Device "mapal" with MAC address: "00:19:D1:96:59:28" has been whitelisted.

Netgenie will not apply any parental controls nor ask for login every time you access Internet using this device.

If this is not what you intended to do, you need to login to the admin GUI and change this setting.

Ok

Screen – Successful Device Whitelist

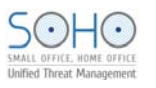

# Part 3: What can NetGenie do for you?

This section explains various useful scenarios in which NetGenie is able to ensure safe Internet experience for office users.

# Registration

NetGenie registration is required to avail support subscriptions offered by NetGenie.

• Why do I need to register my appliance and how do I do it?

You need to register your NetGenie appliance in order to avail of the following facilities and subscriptions offered by NetGenie:

- Phone and Email support with extended hardware warranty
- Access to Customer Portal

To register your appliance,

- 1. Log in to NetGenie with administrator credentials.
- 2. Go to **System**  $\rightarrow$  **Registration**.
- 3. Click the link given below SSN (Serial Number Unique number associated with your NetGenie appliance). It will redirect you to <u>customer.netgenie.net</u>.
- 4. Please follow the instructions given on screen to register your NetGenie appliance.

| Regi | stration Overview           |                               |  |
|------|-----------------------------|-------------------------------|--|
|      | Registration Information    |                               |  |
|      | Serial Number               |                               |  |
|      | SSN                         | 2UM9-VJM5-KAC5-FD4B           |  |
|      | Appliance is not registered | <u>Click here to register</u> |  |

#### Screen – Appliance Registration

| Reg | istration Overview        |                                    |
|-----|---------------------------|------------------------------------|
|     | Deviate time before ation |                                    |
|     | Registration information  |                                    |
|     | Serial Number             | W089801903-9AOVFF                  |
|     | SSN                       | QGNR-KD44-5UHO-UM2U                |
|     | Company-Name              | Elitecore                          |
|     | Email Id                  | netgenie @elitecore.com            |
|     | Contact-person            | Administrator                      |
|     | Address                   | 501, Silicon Tower                 |
|     |                           | Ahmedabad-380006 , India , Gujarat |
|     | Phone                     | +917966065606                      |
|     | Supplier Details          |                                    |
|     | Company Name              |                                    |
|     | Contact                   | Admin                              |
|     | E-mail Id                 | admin@elitecore.com                |
|     |                           |                                    |

#### Screen – Registered Appliance

# **Internet Access**

This section explains various Internet access scenarios where NetGenie ensures you a safe and secure Internet experience.

#### Is it mandatory to create a user in NetGenie in order to access Internet?

No, you do not need to create user(s) in NetGenie unless you want to implement role based Internet access for individual(s).

#### • How can I access and configure my NetGenie appliance?

NetGenie can be accessed and configured using its web-based user interface. Refer to <u>Defaults</u> section for NetGenie's default IP address and administrator credentials.

# • I want to apply different levels of Internet restrictions to different users as per their role and requirement in my organization, how can I do so?

Follow the steps given below:

- 1. Log in to NetGenie with administrator credentials.
- 2. Go to Internet Controls  $\rightarrow$  Add User.
- 3. Specify Username, i.e. name of your employee.
- 4. Drag the restriction level slider bar to one of the following:
  - List Only allows access to those Websites only which are listed under Website List.
  - Strict enforces strict Internet restrictions
  - Moderate enforces moderate Internet restrictions
  - Minimal enforces minimal Internet restrictions
  - Safe Surfing allows Internet access without any restriction

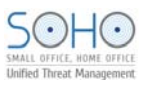

- 5. Enable Internet Activity Reporting if you want to keep track of websites accessed by the user.
- 6. Click **Apply**.

Follow steps 2 to 6 to create other users with different Internet access restrictions.

# • Will all of the organization employees receive authentication page every time they try to access Internet through NetGenie?

Yes, if a user has been created for any of your organization user, they will be required to authenticate every time they try to access the Internet using NetGenie. It is however possible to whitelist the device(s) in order to skip the authentication page but that would mean you would not be able to apply Internet controls or view user-based logs and reports.

NetGenie recommends user authentication if you want to have complete visibility of your employees' Internet activities.

#### Do I need to manually add each website, which I want to be allowed for my employees?

No, NetGenie's Web categorization has been purpose-built to serve the Internet security needs of users having different roles. You only have to configure role-appropriate Internet access for your employees in order to ensure safe Internet surfing.

#### How can I customize Website category access for a specific user?

- 1. Log in to NetGenie with administrator credentials.
- 2. Select the user for whom you want to edit Website category access settings.
- 3. Click Website Category List to allow or block website categories. The page given below represents website category access using different color schemes.
  - Green Allowed Web categories
  - Red Blocked Web categories
  - Yellow Partial schedule-based access

#### Customize Website Category Access

| Strict              |      | Moderate             |          | Minimal                 |          | Safe Surfing       |          |
|---------------------|------|----------------------|----------|-------------------------|----------|--------------------|----------|
| Advertisements      | 6    | Commercial Banks     | 6        | AlcoholandTobacco       | <b>6</b> | AdultWebsites      | <b>6</b> |
| ArtsAndHistory      | 6    | Cricket              | <b>6</b> | Astrology               | <b>6</b> | CrimeandSuicide    | <b>6</b> |
| Educational Institu | 6    | Electronics          | <b>6</b> | AudioSearch             | <b>6</b> | Drugs              | <b>6</b> |
| EducationAndRefere  | 6    | Entertainment        | <b>6</b> | Blogs                   | <b>6</b> | Gambling           | <b>6</b> |
| Government          | 6    | FashionAndBeauty     | <b>6</b> | BusinessAndEconomy      | <b>6</b> | Hacking            | <b>6</b> |
| HealthAndMedicines  | 6    | Finance              | <b>6</b> | Chat                    | <b>6</b> | MilitancyandExtrem | <b>6</b> |
| HobbiesandRecreati  | 6    | ImageBanks           | <b>6</b> | Communication           | <b>6</b> | Nudity             | <b>6</b> |
| InformationTechnol  | 6    | ImageSearch          | <b>6</b> | Computer Security       | <b>6</b> | PhishingandFraud   | <b>6</b> |
| kids                | 6    | InternetRadioTV      | <b>6</b> | Cultural Institutio     | <b>6</b> | Porn               | <b>6</b> |
| NatureAndWildLife   | 6    | ISPWebHosting        | <b>6</b> | DatingAndMatrimoni      | <b>6</b> | SpywareandP2P      | <b>6</b> |
| NewsAndMedia        | 6    | JobsSearch           | <b>6</b> | DownloadFreewareAn      | <b>6</b> | URLTranslationSite | <b>6</b> |
| Science             | 6    | Law                  | <b>6</b> | Games                   | <b>6</b> |                    |          |
| SearchEngines       | 6    | NonGovernmentOrgan   | <b>6</b> | HumanRightsAndLibe      | <b>6</b> |                    |          |
| Spirituality        | 6    | Personal And Biograp | <b>6</b> | InstantMessaging        | <b>6</b> |                    |          |
| Vehicles            | 6    | Photo Galleries      | 8        | MobileEntertainmen      | <b>6</b> |                    |          |
|                     |      | Political Organizat  | 8        | Music                   | <b>6</b> |                    |          |
|                     |      | Portals              | <b>6</b> | SocialNetworking        | <b>6</b> |                    |          |
|                     |      | PropertyAndRealEst   | 8        | SwimwearAndLingeri      | <b>6</b> |                    |          |
|                     |      | SexHealthAndEducat   | 8        | Video Search            | <b>6</b> |                    |          |
|                     |      | SharesAndStockMark   | 8        | Violence                | <b>6</b> |                    |          |
|                     |      | Shopping             | <b>6</b> | Weapons                 | <b>6</b> |                    |          |
|                     |      | SocietyAndCulture    | 8        |                         |          |                    |          |
|                     |      | Sports               | 8        |                         |          |                    |          |
|                     |      | TravelFoodAndImmig   | 6        |                         |          |                    |          |
|                     |      | WebBasedEmail        | 6        |                         |          |                    |          |
| Allowed Blo         | cked | Partial 😭 Click      | the ic   | on to set Time Controls |          |                    | ОК       |

**Screen- Website Category List** 

0

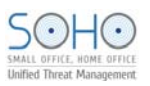

| Customize Web       | site (   | Category Access      |          |                         |          |                    | 8         |
|---------------------|----------|----------------------|----------|-------------------------|----------|--------------------|-----------|
| Strict              | 6        | Moderate             | 6        | Minimal                 | 6        | Safe Surfing       | <u>()</u> |
| Advertisements      | 6        | Commercial Banks     | 8        | AlcoholandTobacco       | 6        | AdultWebsites      | 8         |
| ArtsAndHistory      | 6        | Cricket              | <b>6</b> | Astrology               | 8        | CrimeandSuicide    | 8         |
| Educational Institu | 6        | Electronics          | <b>6</b> | AudioSearch             | 8        | Drugs              | 8         |
| EducationAndRefere  | 6        | Entertainment        | <b>6</b> | Blogs                   | 8        | Gambling           | <b>6</b>  |
| Government          | 6        | FashionAndBeauty     | <b>6</b> | BusinessAndEconomy      | 8        | Hacking            | 8         |
| HealthAndMedicines  | 6        | Finance              | 8        | Chat                    | 8        | MilitancyandExtrem | <b>6</b>  |
| HobbiesandRecreati  | 6        | ImageBanks           | <b>6</b> | Communication           | 8        | Nudity             | <b>6</b>  |
| InformationTechnol  | 6        | ImageSearch          | <b>6</b> | Computer Security       | 8        | PhishingandFraud   | <b>6</b>  |
| kids                | 6        | InternetRadioTV      | <b>6</b> | Cultural Institutio     | 8        | Porn               | <b>6</b>  |
| NatureAndWildLife   | 6        | ISPWebHosting        | <b>6</b> | DatingAndMatrimoni      | 8        | SpywareandP2P      | <b>6</b>  |
| NewsAndMedia        | 6        | JobsSearch           | <b>6</b> | DownloadFreewareAn      | 8        | URLTranslationSite | <b>6</b>  |
| Science             | 6        | Law                  | <b>6</b> | Games                   | 8        |                    |           |
| SearchEngines       | 6        | NonGovernmentOrgan   | . 🙆      | HumanRightsAndLibe      | <b>8</b> |                    |           |
| Spirituality        | 6        | Personal And Biograp | <b>6</b> | InstantMessaging        | <b>6</b> |                    |           |
| Vehicles            | <b>6</b> | PhotoGalleries       | <b>6</b> | MobileEntertainmen      | 8        |                    |           |
|                     |          | Political Organizat  | <b>6</b> | Music                   | 8        |                    |           |
|                     |          | Portals              | <b>6</b> | SocialNetworking        | 8        |                    |           |
|                     |          | PropertyAndRealEst   | <b>6</b> | SwimwearAndLingeri      | <b>6</b> |                    |           |
|                     |          | SexHealthAndEducat   | <b>6</b> | VideoSearch             | 8        |                    |           |
|                     |          | SharesAndStockMark   | <b>6</b> | Violence                | <b>8</b> |                    |           |
|                     |          | Shopping             | <b>6</b> | Weapons                 | <b>6</b> |                    |           |
|                     |          | SocietyAndCulture    | <b>6</b> |                         |          |                    |           |
|                     |          | Sports               | 8        |                         |          |                    |           |
|                     |          | Travel FoodAndImmig  | 8        |                         |          |                    |           |
|                     |          | WebBasedEmail        | 6        |                         |          |                    |           |
| Allowed Blo         | cked     | Partial 😭 Click      | the ic   | on to set Time Controls |          |                    | OK        |

4. Click the Website category, which you want to allow or block.

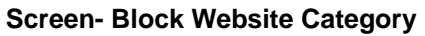

5. Click 🛱 to configure time-based Internet access.

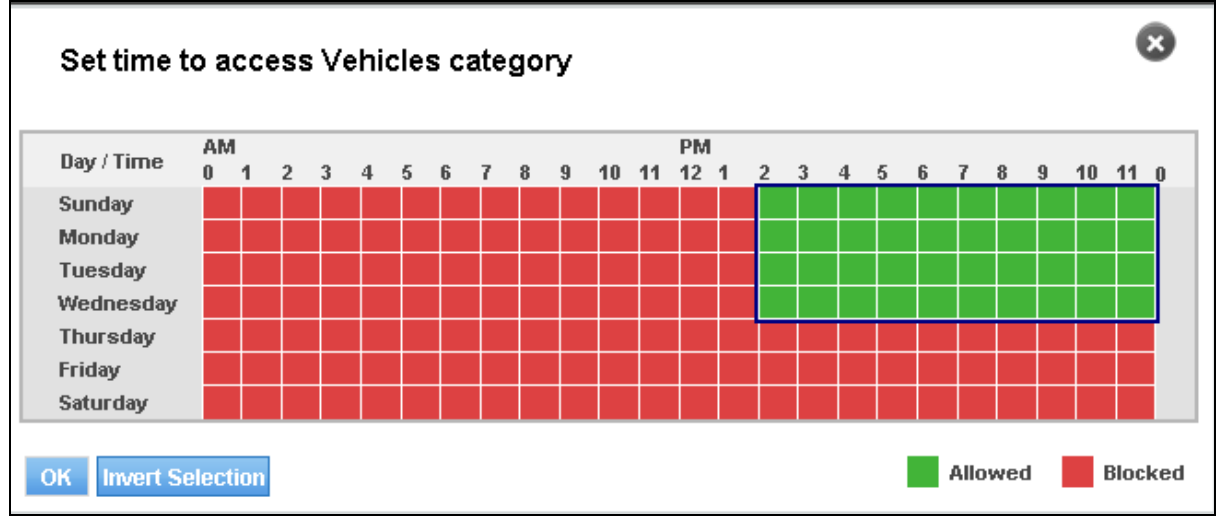

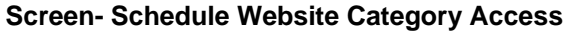

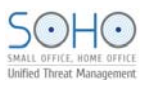

| Strict              | 6 | Moderate             |   | Minimal             | 6        | Safe Surfing       |  |
|---------------------|---|----------------------|---|---------------------|----------|--------------------|--|
| Advertisements      | 6 | Commercial Banks     | 8 | AlcoholandTobacco   | 8        | AdultWebsites      |  |
| ArtsAndHistory      | 6 | Cricket              | 8 | Astrology           | 8        | CrimeandSuicide    |  |
| Educational Institu | 6 | Electronics          | 8 | AudioSearch         | <b>8</b> | Drugs              |  |
| EducationAndRefere  | 6 | Entertainment        | 8 | Blogs               | 8        | Gambling           |  |
| Government          | 6 | FashionAndBeauty     | 8 | BusinessAndEconomy  | 8        | Hacking            |  |
| HealthAndMedicines  | 6 | Finance              | 8 | Chat                | 6        | MilitancyandExtrem |  |
| HobbiesandRecreati  | 6 | ImageBanks           | 8 | Communication       | <b>6</b> | Nudity             |  |
| nformationTechnol   | 6 | ImageSearch          | 8 | Computer Security   | 6        | PhishingandFraud   |  |
| dds                 | 6 | InternetRadioTV      | 8 | Cultural Institutio | 6        | Porn               |  |
| NatureAndWildLife   | 6 | ISPWebHosting        | 8 | DatingAndMatrimoni  | 6        | SpywareandP2P      |  |
| NewsAndMedia        | 6 | JobsSearch           | 8 | DownloadFreewareAn  | 6        | URLTranslationSite |  |
| Science             | 6 | Law                  | 8 | Games               | 6        |                    |  |
| SearchEngines       | 6 | NonGovernmentOrgan   | 8 | HumanRightsAndLibe  | 6        |                    |  |
| Spirituality        | 6 | Personal And Biograp | 8 | InstantMessaging    | 6        |                    |  |
| /ehicles            | Ö | PhotoGalleries       | 8 | MobileEntertainmen  | 6        |                    |  |
|                     |   | Political Organizat  | 8 | Music               | 6        |                    |  |
|                     |   | Portals              | 8 | Social Networking   | <b>8</b> |                    |  |
|                     |   | PropertyAndReal Est  | 8 | SwimwearAndLingeri  | 6        |                    |  |
|                     |   | SexHealthAndEducat   | 8 | VideoSearch         | 6        |                    |  |
|                     |   | SharesAndStockMark   | 8 | Violence            | 6        |                    |  |
|                     |   | Shopping             | 8 | Weapons             | 6        |                    |  |
|                     |   | SocietyAndCulture    | 8 |                     |          |                    |  |
|                     |   | Sports               | 8 |                     |          |                    |  |
|                     |   | Travel FoodAndImmig  | 8 |                     |          |                    |  |
|                     |   | WebBasedEmail        | * |                     |          |                    |  |

Screen- Customized Website Category Access

- I want my employee 'A' to be allowed access to <u>www.facebook.com</u> but I do not want her to access other social networking websites. Is it possible?
  - 1. Log in to NetGenie with administrator credentials.
  - 2. Add or Edit the user that has been created for your employee.
  - 3. Click <u>Website List</u>, specify <u>www.facebook.com</u> under Allow Websites list and click **OK** to save changes in Website access.
  - 4. Click <u>Website Category List</u>, block Social Networking web category and click **OK** to save changes in Website Category.
  - 5. Click **Apply** to save over all access changes.
- I want to allow my employees accessing game sites after office hours. What should I do?
   OR

#### How can I apply time-based Internet access?

You can configure time-based access for Games Web category.

- 1. Log in to NetGenie with administrator credentials.
- 2. <u>Add</u> or edit the user that has been created for your employee.
- 3. Click Web Category List to edit access settings.
- 4. Click 🙆 against Games category to apply time-based access.
- 5. Click the time slots between 6 PM to 11 PM. It will turn green.
- 6. Click **OK** to save the changes.

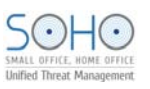

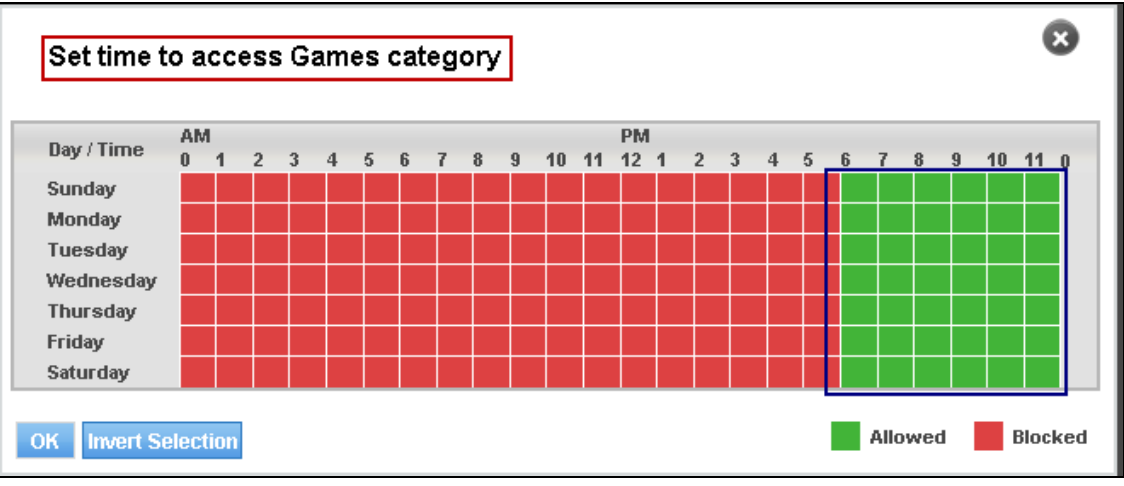

Screen – Time based Web Category Access

• I'm receiving "Blocked Website" message when I try to access <u>www.google.com</u> through NetGenie. Is there any way one can allow access to the blocked website(s) from the authentication page?

NetGenie displays a "Block Website" message if it finds any content of specified websites inappropriate.

The error page reflects NetGenie's Web categorization for the given URL, which helps users understand the reason why it was blocked. However, if you feel that the specified website is not potentially harmful, you can access it by logging in as a different user or acquiring permission from the administrator who can use his/her administrator credentials to give you access.

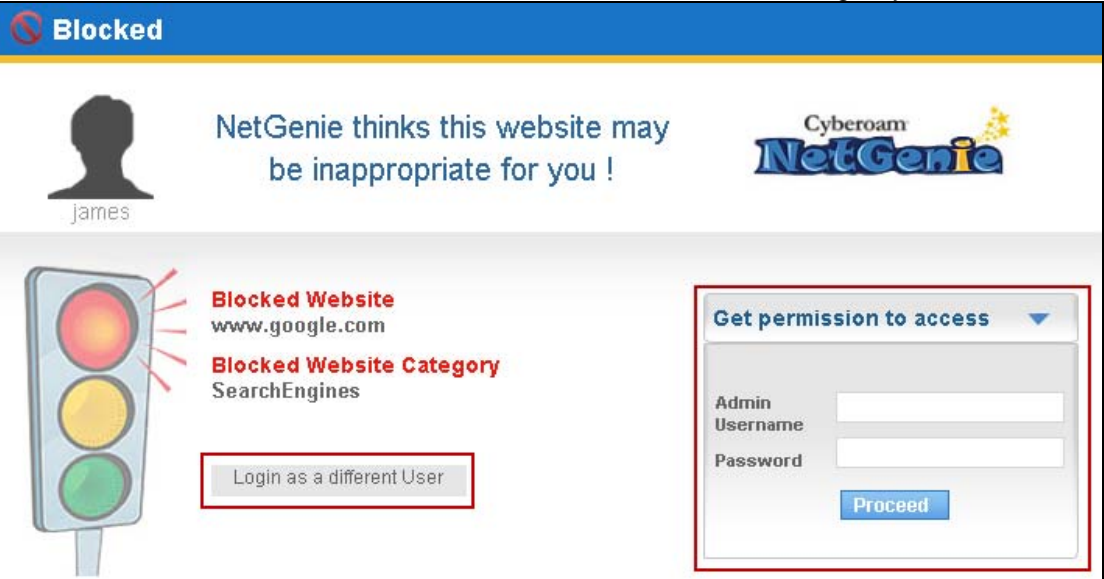

#### Screen – Access Blocked Website

The following steps allow you to access the blocked website(s) using administrator credentials:

- 1. Specify administrator username and password.
- 2. Click Proceed.

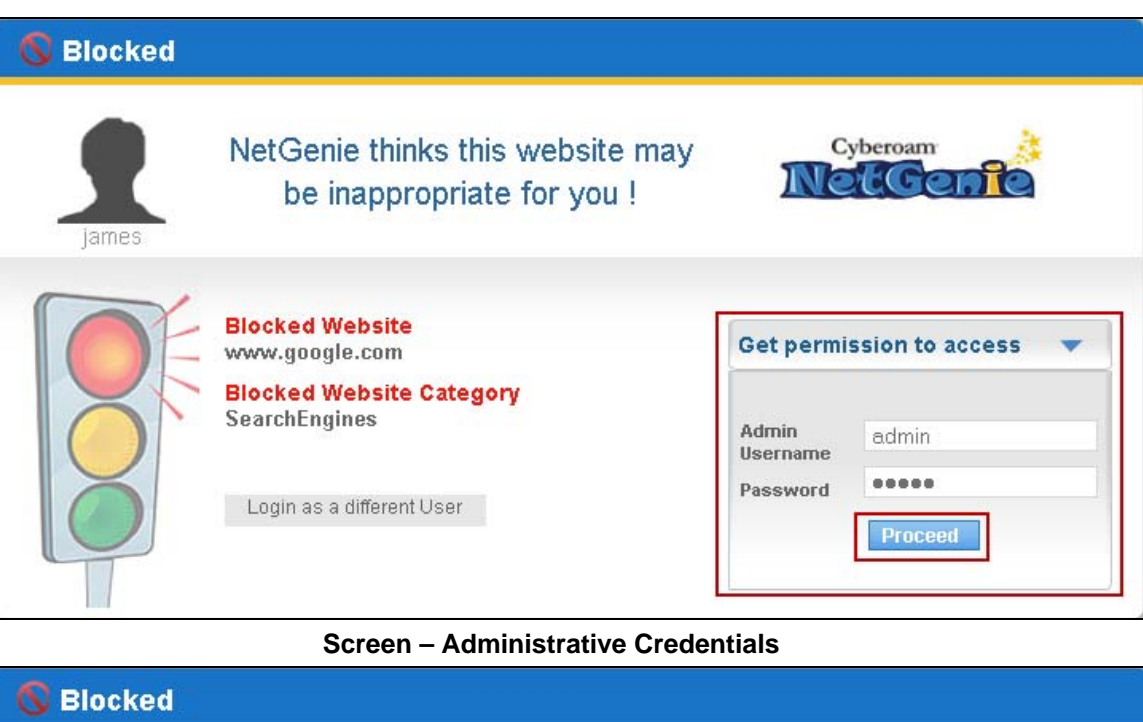

| 🔇 Blocked |                                                                |                             |                                                    |
|-----------|----------------------------------------------------------------|-----------------------------|----------------------------------------------------|
| james     | NetGenie thinks this website may<br>be inappropriate for you ! | N                           | vberoam                                            |
| 10F       | Blocked Website<br>www.google.com                              | Get permi                   | ssion to access 🔻                                  |
|           | Blocked Website Category<br>SearchEngines                      | Acces:<br>Please v<br>Admin | s allowed to website.<br>wait redirecting to site. |
| Ŏ         | Login as a different User                                      | Username<br>Password        | Proceed                                            |

Screen – Website Redirection

• I want to know the categorization for a Website. Is there any way to know the same using NetGenie?

Yes, NetGenie's Search Category feature allows you to find out the categorization for any given website URL.

- 1. Log in to NetGenie with administrator credentials.
- 2. Go to Internet Controls  $\rightarrow$  Search Category.
- 3. Specify the website URL in the given textbox.
- 4. Click Search to find out the categorization of the specified website URL.

The search result displays userwise allow/block status of a specified Website URL.

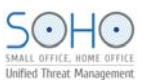

| Search Ca   | ategory               |        |         |
|-------------|-----------------------|--------|---------|
| Enter Websi | te techrepublic.com   | Search |         |
| User wise A | llow / Block Websites |        |         |
| User        | Category              |        | Status  |
| Tom         | InformationTechnology |        | Allowed |
| Jane        | InformationTechnology |        | Blocked |

Screen – Search Category

Once you find out the Web category for a specific Website, you can apply time-based controls over that category.

• I want to allow only Yahoo Messenger to my employee 'A', that too in the evening between 6 to 9. I also want to block any other chat messengers, what should I do?

You can customize application access for your employee. Please follow the steps given below:

- 1. Log in to NetGenie with administrator credentials.
- 2. Add or Edit the user that has been created for your employee.
- 3. Click Application List to edit application access settings.

| C | ustomize Applicati | Access                                        |          |   |                   |    | × |
|---|--------------------|-----------------------------------------------|----------|---|-------------------|----|---|
|   | Strict             | Moderate Minimal                              |          |   | Safe Surfing      |    |   |
| ÷ | Gaming 🕒           | Instant Messaging (IM) 🤮 🖬 General 🤤          | 1        | ÷ | P2P               | 6  |   |
| ÷ | General 🕒          | General 🤮 🖪 Remote Access 🤮                   | <b>)</b> | ÷ | Anonymous Proxies | 6  |   |
|   |                    | Social Networking 🔩                           |          |   |                   |    |   |
|   |                    | Gaming 🔩                                      |          |   |                   |    |   |
|   |                    | Video-Audio Streaming 🔩                       |          |   |                   |    |   |
|   |                    | VolP 🔩                                        |          |   |                   |    |   |
|   | Allowed Blocked    | Partial 👸 Click the icon to set Time Controls |          |   |                   | OK |   |

#### Screen- Application Category List

4. Expand Instant Messaging (IM) application category.

| C | ustomiz | e Applicati | on | Access            |             |      |                    |    |   |                   |    | × |
|---|---------|-------------|----|-------------------|-------------|------|--------------------|----|---|-------------------|----|---|
|   | Stri    | ict         |    | Moderate          |             |      | Minimal            |    |   | Safe Surfing      |    |   |
| æ | Gaming  | <b>e</b>    |    | Instant Messagin  | g (IM) 🚑    | ÷    | General            | 6  | ÷ | P2P               | 6  |   |
| Ħ | General | e           |    | Yahoo Messen;     | ger 🙆       | ÷    | Remote Access      | e. | Ħ | Anonymous Proxies | e  |   |
|   |         | <u> </u>    |    | Yahoo Mail Cha    | nt 💽        |      |                    |    |   |                   |    |   |
|   |         |             |    | Web-ICQ           | <u> 6</u>   |      |                    |    |   |                   |    |   |
|   |         |             |    | Hotmail Chat      | <u> 6</u>   |      |                    |    |   |                   |    |   |
|   |         |             |    | Wangwang          | <u> 6</u>   |      |                    |    |   |                   |    |   |
|   |         |             |    | Skype             | <u> 6</u>   |      |                    |    |   |                   |    |   |
|   |         |             |    | Rediff Bol Mess   | : 🙆         |      |                    |    |   |                   |    |   |
|   |         |             |    | QQ                | <u> 6</u>   |      |                    |    |   |                   |    |   |
|   |         |             |    | Роро              | <u> 6</u>   |      |                    |    |   |                   |    |   |
|   |         |             |    | MSN / Windows     | :L 🙆        |      |                    |    |   |                   |    |   |
|   |         |             |    | Meebo             | <u> 6</u>   |      |                    |    |   |                   |    |   |
|   |         |             |    | 👘 Google Talk (gt | <u> 6</u>   |      |                    |    |   |                   |    |   |
|   |         |             |    | eBuddy            | <u> 6</u>   |      |                    |    |   |                   |    |   |
|   |         |             |    | AOL-ICQ           | <u> 6</u>   |      |                    |    |   |                   |    |   |
|   |         |             | ÷  | General           | e 🔒         |      |                    |    |   |                   |    |   |
|   |         |             | ÷  | Social Networkin  | g 🌜         |      |                    |    |   |                   |    |   |
|   |         |             | ÷  | Gaming            | <u>e</u>    |      |                    |    |   |                   |    |   |
|   |         |             | ÷  | Video-Audio Strea | aming 🔒     |      |                    |    |   |                   |    |   |
|   |         |             | ÷  | VoIP              | e,          |      |                    |    |   |                   |    |   |
|   | Allowed | Blocked     |    | Partial 🔯 C       | lick the ic | on t | o set Time Control | s  |   |                   | OK |   |

**Screen- Application List** 

5. Click Yahoo Messenger to allow access. It will turn green.

|   | Strict  |            |   | Moderate                                                                                                    |          |   | Minimal       |          |    | Safe Surfing      |          |  |
|---|---------|------------|---|----------------------------------------------------------------------------------------------------|----------|---|---------------|----------|----|-------------------|----------|--|
| 1 | Gamino  | •          | - | Instant Messaging (IM)                                                                                                    | ^        | ÷ | General       | •        | H. | P2P               | •        |  |
|   | General |            | _ | Vaboo Messenger                                                                                                    | ~        |   | Remote Access |          |    | Apopymous Provies |          |  |
|   | General | - <b>U</b> |   | Yahoo Mail Chat                                                                                                    | ~        | • | Remote Access | <b>1</b> |    | Anonymous Provies | <b>9</b> |  |
|   |         |            |   | Web-ICO                                                                                                    | *        |   |               |          |    |                   |          |  |
|   |         |            |   | Hotmail Chat                                                                                                    | *        |   |               |          |    |                   |          |  |
|   |         |            |   | Wangwang                                                                                                    | *        |   |               |          |    |                   |          |  |
|   |         |            |   | Skupe                                                                                                    | 8        |   |               |          |    |                   |          |  |
|   |         |            |   | Rediff Bol Mess                                                                                                    | 8        |   |               |          |    |                   |          |  |
|   |         |            |   | 00                                                                                                    | 8        |   |               |          |    |                   |          |  |
|   |         |            |   | Роро                                                                                                    | 8        |   |               |          |    |                   |          |  |
|   |         |            |   | MSN / Windows L                                                                                                    | 8        |   |               |          |    |                   |          |  |
|   |         |            |   | Meebo                                                                                                    | 8        |   |               |          |    |                   |          |  |
|   |         |            |   | Google Talk (gt                                                                                                    | 8        |   |               |          |    |                   |          |  |
|   |         |            |   | eBuddy                                                                                                    | 8        |   |               |          |    |                   |          |  |
|   |         |            |   | AOL-ICQ                                                                                                    | <b>6</b> |   |               |          |    |                   |          |  |
|   |         |            | ÷ | General                                                                                                    | e.       |   |               |          |    |                   |          |  |
|   |         |            | Ŧ | Social Networking                                                                                                    | •        |   |               |          |    |                   |          |  |
|   |         |            |   | Baming                                                                                                    | -        |   |               |          |    |                   |          |  |
|   |         |            | - | Series and the series of the series of the s | <u>s</u> |   |               |          |    |                   |          |  |
|   |         |            | ÷ | Video-Audio Streaming                                                                                                    | <b>4</b> |   |               |          |    |                   |          |  |
|   |         |            | ÷ | VoIP                                                                                                    | 6        |   |               |          |    |                   |          |  |
|   | _       |            |   |                                                                                                    |          |   |               |          |    |                   |          |  |

# **Screen- Allow Application**

6. Click against Yahoo Messenger to apply time-based access and select the time slot when you want her to access Yahoo messenger.

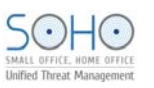

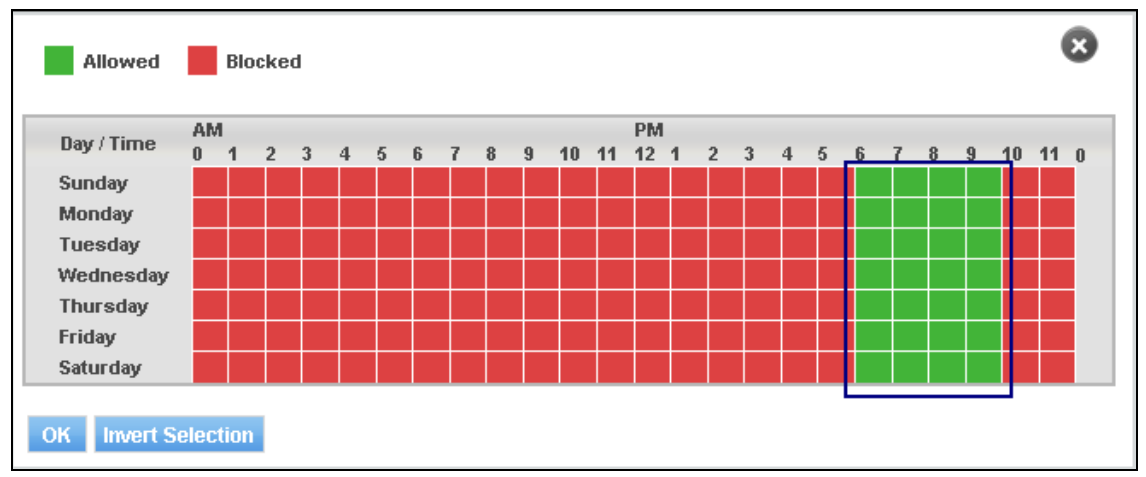

#### Screen- Schedule based Application Access

7. Click OK to save the changes.

| C | ustomize Ap | plicatio | n Access                  |           |      |                      |    |   |                   |    | 8 |
|---|-------------|----------|---------------------------|-----------|------|----------------------|----|---|-------------------|----|---|
|   | Strict      |          | Moderate                  |           |      | Minimal              |    |   | Safe Surfing      |    |   |
| ÷ | Gaming      | e        | 🗧 🛛 Instant Messaging (IN | 4) 🔒      | Ħ    | General              | •  | Ħ | P2P               |    |   |
| ÷ | General     | e,       | Yahoo Messenger           | Ö         | Ŧ    | Remote Access        |    | ÷ | Anonymous Proxies | e  |   |
|   |             |          | Yahoo Mail Uhat           | ۵         |      |                      |    |   |                   |    |   |
|   |             |          | Web-ICQ                   | <u> </u>  |      |                      |    |   |                   |    |   |
|   |             |          | Hotmail Chat              | <u> </u>  |      |                      |    |   |                   |    |   |
|   |             |          | Wangwang                  | <b>6</b>  |      |                      |    |   |                   |    |   |
|   |             |          | Skype                     | <u> 6</u> |      |                      |    |   |                   |    |   |
|   |             |          | Rediff Bol Mess           | <u> 6</u> |      |                      |    |   |                   |    |   |
|   |             |          | QQ                        | <b>6</b>  |      |                      |    |   |                   |    |   |
|   |             |          | Роро                      | <u> 6</u> |      |                      |    |   |                   |    |   |
|   |             |          | MSN / Windows L           | <u> 6</u> |      |                      |    |   |                   |    |   |
|   |             |          | Meebo                     | <u> 6</u> |      |                      |    |   |                   |    |   |
|   |             |          | Google Talk (gt           | <b>6</b>  |      |                      |    |   |                   |    |   |
|   |             |          | eBuddy                    | <b>6</b>  |      |                      |    |   |                   |    |   |
|   |             |          | AOL-ICQ                   | <b>6</b>  |      |                      |    |   |                   |    |   |
|   |             |          | 🗄 General                 | 6         |      |                      |    |   |                   |    |   |
|   |             |          | Social Networking         | e         |      |                      |    |   |                   |    |   |
|   |             |          | Gaming                    | e         |      |                      |    |   |                   |    |   |
|   |             |          | Video-Audio Streamir      | ng 🔒      |      |                      |    |   |                   |    |   |
|   |             |          | UolP                      |           |      |                      |    |   |                   |    |   |
|   | Allowed     | Blocked  | Partial 👸 Click           | c the ic  | on 1 | to set Time Controls | \$ |   |                   | OK |   |

**Screen- Customized Application Access** 

#### • I am not able to access the Internet using my smartphone, why?

There can be several reasons for this. Please check the following things are configured properly:

#### 1. Enable smartphone Wi-Fi

Please make sure that Wi-Fi is enabled in your smartphone.

#### 2. Enable NetGenie WPS

Please check that WLAN/WPS LED of your NetGenie appliance has turned green which means WPS is ON in your NetGenie appliance.

#### 3. Correct Pass Key

Please make sure that you have entered correct pass key to access the NetGenie network. Look for a sticker at the bottom of the appliance for pass key specific to your appliance.

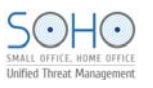

#### 4. Enable UPnP

By default, UPnP is enabled in NetGenie.

- 1. Log in to NetGenie with administrator credentials.
- 2. Go to **Security**  $\rightarrow$  **UPnP**.
- 3. Click checkbox against Enable UPnP, if it is disabled.
- 4. Click **Apply**.

| UPnP          |       |  |
|---------------|-------|--|
| 🗹 Enable UPnP | Apply |  |

Screen- Enable UPnP

#### 5. Single Window Supported Browser

There are chances that your smartphone may not support multi window browsers which means you will first need to exit the authentication window in order to surf the Web.

If the problem persists, please contact NetGenie Customer Support Center for assistance.

 I want to allow or block some websites for all users; do I need to individually configure this setting for each and every user?

OR

#### Is there any way to allow/block websites globally?

No, you do not need to individually allow or block websites for each and every user.

- 1. Log in to NetGenie with administrator credentials.
- 2. Go to Internet Controls → Website Exceptions to allow or block one or multiple websites globally.
- 3. Click 🖬 to add or 🔲 to remove Website(s) in globally allowed or blocked list.
- 4. Click Apply to save changes.

| Website Exceptions |                |   |
|--------------------|----------------|---|
|                    |                |   |
| Block Websites     | Allow Websites | ÷ |
|                    |                |   |
|                    | Apply          |   |

**Screen- Website Exceptions** 

• Does NetGenie allow access to uncategorized websites?

OR

How can I block the websites, which are not categorized by NetGenie?

By default, NetGenie allows access to those Websites, which are not categorized under NetGenie's Web filtering database. To block access to uncategorized Websites,

1. Log in to NetGenie with administrator credentials.

#### 2. Go to **System** $\rightarrow$ **Overview**.

| System Information   |             |                                 |  |  |
|----------------------|-------------|---------------------------------|--|--|
| Active Connection(s) | 49          |                                 |  |  |
| Firmware Version     | 115-2011061 | 8-NG11EH                        |  |  |
| SSN                  | 2UM2-VJM5-I | 2UM2-VJM5-KAC5-FD 4D            |  |  |
| Security Status      |             |                                 |  |  |
| Family Protection    | Connected   | Allow un-categorized websites 🔽 |  |  |
| Anti-Virus           | ON          |                                 |  |  |
| Zip file Scan        | ON          |                                 |  |  |
| Intrusion Prevention | ON          |                                 |  |  |
| Application Controls | ON          |                                 |  |  |
| Web Protection       | ON          |                                 |  |  |
| Activity Reporting   | ON          |                                 |  |  |

#### Screen- Allow uncategorized Websites

#### 3. Uncheck the option to allow uncategorized websites.

| System Information   |                |                                 |
|----------------------|----------------|---------------------------------|
| Active Connection(s) | 40             |                                 |
| Firmware Version     | 115-20110618-N | G11EH                           |
| SSN                  | 2UM2-VJM5-KAC  | 5-FD 4D                         |
| Security Status      |                |                                 |
| Family Protection    | Not Connected  | Allow un-categorized websites 🗖 |
| Anti-Virus           | ON             |                                 |
| Zip file Scan        | ON             |                                 |
| Intrusion Prevention | ON             |                                 |
| Application Controls | ON             |                                 |
| Web Protection       | ON             |                                 |
| Activity Reporting   | ON             |                                 |

#### Screen- Block uncategorized Websites

#### • What if one of my employees forgets their password?

In such a scenario, you will have to reset the password for that employee.

- 1. Log in to NetGenie with administrator credentials.
- 2. Go to Internet Controls and select the user for whom you want to reset the password.
- 3. Specify new password and confirm.
- 4. Click **Apply** to save the changes.
- I am a traveler and use USB modem to get Internet access; can NetGenie ensure me safe Internet?

Yes, please refer to Configure USB modem section for details.

• My ISP has given me an IP address, where do I need to specify the same in NetGenie?

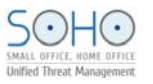

Please refer to Configure Static Internet Connection section.

# **Device Whitelisting**

How do I make sure that every time I login using my laptop, I do not have to see the authentication page?

OR

I do not want to authenticate every time I try to access the Internet using NetGenie. What should I do?

You need to whitelist your laptop or other web device in order to avoid the authentication page each and every time.

If you are logging in as an existing user, please refer to User Internet Access section to learn how to whitelist a device.

- OR
- 1. Log in to NetGenie with administrator credentials.
- 2. Go to Internet Controls  $\rightarrow$  Device Whitelist.
- 3. Specify MAC address of your laptop/smartphone.
- Specify description if required.
   Click Add to whitelist your laptop/smartphone.
- 6. Follow step 3 to 5 if you want to whitelist other devices.

| Devi    | ce Whitelist                                        |                  |                         |             |          |  |
|---------|-----------------------------------------------------|------------------|-------------------------|-------------|----------|--|
| Add on  | e device at a time                                  |                  |                         |             |          |  |
| Devi    | ce MAC Address                                      | 00:11:11:C8:56:8 | (Ex. 00:12:34:56:78:9A) |             |          |  |
| Des     | cription                                            | MyMachine        |                         |             |          |  |
|         |                                                     | Add              |                         |             |          |  |
| Add Mu  | Iltiple Devices From Netwo                          | rk Neighborhood  |                         |             |          |  |
| Refre   | sh                                                  |                  |                         |             |          |  |
| #       | Device MA                                           | C Address        | IP Address              | Descrip     | tion Add |  |
| 1       | 00:11:11:C8:56:65                                   |                  | 10.103.3.46             |             |          |  |
| 2       | 00:90:FB:30:48:08                                   |                  | 10.103.3.1              |             |          |  |
|         |                                                     |                  | Apply                   |             |          |  |
| Whiteli | Whitelisted Devices Maximum Whitelisted Devices: 10 |                  |                         |             |          |  |
| #       | Device MAC Addre                                    | ess IP Add       | ress                    | Description | 🗖 Delete |  |
| 1       | 00:19:D1:96:56:28                                   | 10.1.1.14        |                         |             |          |  |
|         |                                                     |                  | Delete                  |             |          |  |

Screen – Device Whitelist

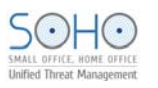

# System

#### • How do I change my NetGenie administrator password?

It is recommended to change NetGenie administrator password as soon as you log in for first time.

- 1. Log in to NetGenie with administrator credentials.
- 2. Go to **System**  $\rightarrow$  **Admin Password**.
- 3. Specify NetGenie's current password.
- 4. Specify new password to access NetGenie. It can be 16 characters long.
- 5. Confirm new password.
- 6. Click **Apply** to save the changes.

| Admin Password   |       |                     |
|------------------|-------|---------------------|
|                  |       |                     |
| Old Password     | ••••• | ]                   |
| New Password     |       | (Maximum length:16) |
| Confirm Password |       | (Maximum length:16) |
|                  | Apply |                     |

Screen- Change Administrator Password

#### • How can I view system and security status of my NetGenie Appliance?

You can view system and security module details from **System**  $\rightarrow$  **Overview** page. This page displays following details of NetGenie appliance:

#### **System Information**

- Active Connection(s) Number of connections to the NetGenie appliance.
- Firmware Version Firmware version running on your NetGenie appliance.
- SSN Unique SSN number which is used NetGenie support team to identify your NetGenie appliance.

#### **Security Status**

- Internet Controls Status of Internet Controls module
- Anti-Virus Status of Anti-Virus service
- Zip File Scan Status of zip file scanning
- Intrusion Prevention Status of Intrusion Prevention service
- Application Controls Status of application controls
- Web Protection Status of Web Protection service
- Activity Reporting Status of logging and reporting service

| tem Overview         |             |                                 |
|----------------------|-------------|---------------------------------|
|                      |             |                                 |
| System Information   |             |                                 |
| Active Connection(s) | 50          |                                 |
| Firmware Version     | 1032-201106 | 18-NG11EO                       |
| SSN                  | QGNR-KD44-  | 5UHO-UM2U                       |
|                      |             |                                 |
| Security Status      |             |                                 |
| Internet Controls    | Connected   | Allow un-categorized websites 💌 |
| Anti-Virus           | ON          |                                 |
| Zip file Scan        | ON          |                                 |
| Intrusion Prevention | ON          |                                 |
| Application Controls | ON          |                                 |
| Web Protection       | ON          |                                 |
| Activity Reporting   | ON          |                                 |

Screen- System Overview

# Networking

 How many computers or devices can be connected wirelessly to NetGenie at the same time?

A maximum of twenty (20) devices can be wirelessly connected to NetGenie at any instance.

• Internet access through my NetGenie appliance has stopped. What should I do?

You need to restart your NetGenie appliance in order to get back Internet access.

- 1. Log in to NetGenie with administrator credentials.
- 2. Go to **System**  $\rightarrow$ **Restart Device** to restart your NetGenie appliance.
- 3. Click **Reboot** to restart your NetGenie appliance.

| Restart Device |        |  |
|----------------|--------|--|
| Restart Device | Reboot |  |
|                |        |  |

Screen- Restart NetGenie Appliance

#### Note:

This action will only restart your NetGenie appliance. To reset appliance to factory default settings, keep the reset button (positioned next to the WPS switch of your appliance) pressed for 5 seconds. While doing so, all past upgrades and configurations will be lost.

How do I know that my NetGenie is having Internet connection?

Check the WAN LED of your NetGenie appliance. If it blinks green, it means your NetGenie appliance is able to connect to the Internet.

• How can I verify that my NetGenie appliance is Wi-Fi enabled?

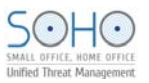

By default, NetGenie appliance(s) are wireless enabled.

Check WLAN/WPS LED of your NetGenie appliance. If it blinks green, it means Wi-Fi is enabled in your NetGenie appliance. If it does not, then follow the given steps:

- 1. Log in to NetGenie with administrator credentials.
- 2. Go to **Network Settings** → **Wireless** and select the checkbox "Enable Wireless" to enable wireless connectivity in your NetGenie appliance.
- 3. Click **Apply** to save the changes.

| Wireless          |                         |                                          |
|-------------------|-------------------------|------------------------------------------|
| 🗹 Enable Wireless |                         |                                          |
| Network Mode      | 802.11 B/G/N mixed mode | •                                        |
| SSID              | NetGenie                | 8-63 alphanumeric characters only        |
| Hide SSID         | Disable                 | •                                        |
| Frequency         | Auto Channel            | •                                        |
| Security Mode     | WPA_PSK+WPA2_PSK        | •                                        |
| WPA Algorithms    | TKIP+AES                | •                                        |
| WPA Key           | ******                  | 8~63 ascii characters / 8~64 hex numbers |
|                   | 🗖 Show Password         |                                          |
|                   | Apply                   |                                          |

Screen- Enable NetGenie Wireless

How can I wirelessly connect my laptop to NetGenie?

To connect NetGenie wirelessly, you should have a wireless network adapter-enabled laptop. When your laptop starts, it will automatically detect the wireless network (also called SSID) named "NetGenie". Click the network icon in your machine's system tray (bottom-right of your screen) and select "NetGenie". After selecting "NetGenie", you will be asked to enter the Security/Pass Key printed on the sticker at the bottom of your appliance. This will connect you to the NetGenie appliance over Wi-Fi.

- Can I insert my telephone cable directly to my NetGenie appliance to access Internet?
   No, you need to connect ADSL Router/Cable modem with NetGenie appliance in order to access
   Internet.
- I do not want others to see my network due to security reasons. Is there any way to hide visibility of my network to wireless users?

Yes, you can hide your network from other wireless users. Follow the given steps below:

- 1. Log in to NetGenie with administrator credentials.
- 2. Go to Network Settings  $\rightarrow$  Wireless.
- 3. Enable "Hide SSID".
- 4. Click **Apply** to save the changes.

| Wireless          |                                            |
|-------------------|--------------------------------------------|
| 🗹 Enable Wireless |                                            |
| Network Mode      | 802.11 B/G/N mixed mode 💌                  |
| SSID              | NetGenie 8-63 alphanumeric characters only |
| Hide SSID         | Enable                                     |
| Frequency         | Auto Channel                               |
| Security Mode     | WPA_PSK+WPA2_PSK                           |
| WPA Algorithms    | TKIP+AES                                   |
| WPA Key           | 8~63 ascii characters / 8~64 hex numbers   |
|                   | Show Password                              |
|                   | Apply                                      |

Screen- Hide SSID

#### Can I change the name of my Network? ٠

Yes, you can change the name and password of your network.

- 1. Log in to NetGenie with administrator credentials.
- 2. Go to Network Settings  $\rightarrow$  Wireless.
- Specify new name of your network in SSID field.
   Select checkbox "Show Password" to view current password.
   Specify new password for your network in WPA Key field.
- 6. Uncheck the checkbox "Show Password" to display bullets as placeholder instead of real password.
- 7. Click **Apply** to save the changes.

| Wireless          |                                             |
|-------------------|---------------------------------------------|
| 🗹 Enable Wireless |                                             |
| Network Mode      | 802.11 B/G/N mixed mode                     |
| SSID              | MyNetwork 8-63 alphanumeric characters only |
| Hide SSID         | Enable                                      |
| Frequency         | Auto Channel                                |
| Security Mode     | WPA_PSK+WPA2_PSK                            |
| WPA Algorithms    | TKIP+AES                                    |
| WPA Key           | 8~63 ascii characters / 8~64 hex numbers    |
|                   | Show Password                               |
|                   | Apply                                       |

Screen - Change SSID

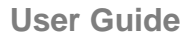

# Security

• Does NetGenie protect my network from viruses and other malicious software?

OR

• I want to protect my network from viruses. What should I do?

NetGenie appliances are shipped with in-built Anti -Virus and Intrusion Prevention capabilities.

- 1. Log in to NetGenie with administrator credentials.
- 2. Go to Security  $\rightarrow$  Anti-Virus and Security  $\rightarrow$  Intrusion Prevention to check the status of anti-virus and IPS services.

These services are enabled by default but you can disable (not recommended) them.

| Anti-Virus |                              |                        |  |  |
|------------|------------------------------|------------------------|--|--|
|            | Enable Anti-Virus Protection | Show advanced settings |  |  |

#### Screen- Enable Anti-Virus Protection

| Intrusion Prevention |                             |                        |   |  |
|----------------------|-----------------------------|------------------------|---|--|
|                      | Enable Intrusion Prevention | Show advanced settings | 1 |  |

**Screen- Enable Intrusion Prevention** 

#### • What is the frequency of malware signature updates? Can I customize it?

NetGenie malware signature database automatically updates every 6 hours. However, you can change the mode of signature update and its frequency from **System**  $\rightarrow$  **Signature Updates** page.

| Version               |                                                                                              |
|-----------------------|----------------------------------------------------------------------------------------------|
| 3.0.336               |                                                                                              |
| 2.0.63                |                                                                                              |
| 2.0.63                |                                                                                              |
| 1.0.514               |                                                                                              |
|                       |                                                                                              |
| 2011/08/30 12:24 Upda | ate                                                                                          |
| 6 hours               | Apply                                                                                        |
| Enabled Disable       |                                                                                              |
| able                  |                                                                                              |
|                       |                                                                                              |
|                       | _                                                                                            |
|                       | 3.0.336<br>2.0.63<br>2.0.63<br>1.0.514<br>2011/08/30 12:24 Upd<br>6 hours<br>Enabled Disable |

Screen- Signature Updates

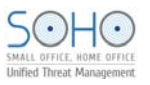

#### • Can I manually update malware signature database?

Yes, you can manually update NetGenie malware signature database if you do not want to wait 6 hours to get the updated signatures.

- 1. Log in to NetGenie with administrator credentials.
- 2. Go to System  $\rightarrow$  Signature Updates.
- 3. Click **Update** to manually update signature database.

| Signature Updates         |                         |
|---------------------------|-------------------------|
| Module                    | Version                 |
| AntiVirus                 | 3.0.336                 |
| Intrusion Prevention      | 2.0.63                  |
| Application Controls      | 2.0.63                  |
| Web Protection            | 1.0.514                 |
| Configuration             |                         |
| Last Update Checked On    | 2011/08/30 12:24 Update |
| Check for Updates Every   | 6 hours Apply           |
| Auto Update               | Enabled Disable         |
| HTTP Proxy 💿 Disable 🔿 (  | Enable Apply            |
| Manually Upload Signature |                         |
| Signature File            | Browse Apply            |
|                           |                         |

#### Screen- Manual Signature Update

• How can I upgrade my NetGenie appliance with malware signature updates if I am not connected to Internet?

NetGenie provides the option to manually upload malware signatures. You can download them from <u>download.netgenie.net</u> when you have Internet connectivity and store them in your machine for later use. Whenever you want to manually upload signature files,

- 1. Log in to NetGenie with administrator credentials.
- 2. Go to System  $\rightarrow$  Signature Updates.
- 3. Under Manually Upload Signature section, browse signature files from the machine, which you want to upload.
- 4. Click Apply.

| Module                                    | Version          |        |       |  |  |  |
|-------------------------------------------|------------------|--------|-------|--|--|--|
| AntiVirus                                 | 3.0.336          |        |       |  |  |  |
| Intrusion Prevention                      | 2.0.63           |        |       |  |  |  |
| Application Controls                      | 2.0.63           |        |       |  |  |  |
| Web Protection                            | 1.0.514          |        |       |  |  |  |
| Configuration                             |                  |        |       |  |  |  |
| Last Update Checked On                    | 2011/08/30 12:24 | Update |       |  |  |  |
| Check for Updates Every                   | 6 hours          | •      | Apply |  |  |  |
| Auto Update                               | Enabled Disable  | e      |       |  |  |  |
| HTTP Proxy    Disable    Disable    Apply |                  |        |       |  |  |  |
| Manually Upload Signature                 |                  |        |       |  |  |  |

Screen- Upload Signature File

# Upgrade, Back-up, Restore

- How can I check availability of upgrade(s) available for my NetGenie appliance? Visit one of the following websites to get the information regarding signatures and firmware upgrades available for your NetGenie appliance.
  - <u>http://customer.netgenie.net/</u>
  - <u>http://download.netgenie.net/</u>

#### • Can I apply downloaded firmware upgrade(s) to my NetGenie appliance?

Yes, you can take the back-up of your current NetGenie configuration so that it can be restored at a later stage.

- 1. Log in to NetGenie with administrator credentials.
- 2. Go to System  $\rightarrow$  Firmware Upgrade.
- 3. Browse the firmware file stored in your machine.

| Fir | Firmware Upgrade                                 |                                         |        |  |  |  |  |
|-----|--------------------------------------------------|-----------------------------------------|--------|--|--|--|--|
|     | Upload Firmware                                  | D:\New Folder\New Folder\New Text Docum | Browse |  |  |  |  |
|     | Retain Current Configuration Reset Configuration | Apply                                   | ,      |  |  |  |  |

#### **Upload Firmware**

- 4. Select 'Retain Current Configuration' option if you want to retain all configuration changes made by you in various modules of NetGenie or else click 'Reset Configuration'.
- 5. Click **Apply**.
- Can I save my current NetGenie configuration for future use i.e. in case of system crash or change in settings?

Yes, you can take the back-up of your current NetGenie configuration and restore it at a later stage.

- 1. Log in to NetGenie with administrator credentials.
- 2. Go to System  $\rightarrow$  Config Manager.

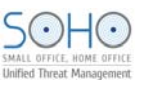

3. Click **Export** to download the current configuration of NetGenie appliance.

| Configuration Manager                                                                            |                             |        |         |        |        |  |  |
|--------------------------------------------------------------------------------------------------|-----------------------------|--------|---------|--------|--------|--|--|
| Configuration Export                                                                             |                             |        |         |        |        |  |  |
| Download config                                                                                  | Download configuration file |        |         |        |        |  |  |
| Configuration In                                                                                 | nport                       |        |         |        |        |  |  |
| Upload profile a                                                                                 | nd restore : (TGZ)          |        | Br      | owse   | pload  |  |  |
| Configuration Pr                                                                                 | ofile Manager               |        |         |        |        |  |  |
| Default Profile                                                                                  | Factory Default Config      |        | Restore |        |        |  |  |
| Profile1                                                                                         | Enter Profile Name          | Create | Restore | Export | Delete |  |  |
| Profile2                                                                                         | Enter Profile Name          | Create | Restore | Export | Delete |  |  |
| Profile3         Enter Profile Name         Create         Restore         Export         Delete |                             |        |         |        |        |  |  |
| Screen- Configuration Back-up                                                                    |                             |        |         |        |        |  |  |

| Opening 20110720_netgenie_config                       | × |  |  |  |  |
|--------------------------------------------------------|---|--|--|--|--|
| You have chosen to open                                |   |  |  |  |  |
| 20110720_netgenie_config                               |   |  |  |  |  |
| which is a: application/force-download                 |   |  |  |  |  |
| Trom: http://10.1.1.1                                  |   |  |  |  |  |
|                                                        |   |  |  |  |  |
|                                                        |   |  |  |  |  |
|                                                        |   |  |  |  |  |
| Do this automatically for files like this from now on. |   |  |  |  |  |
|                                                        |   |  |  |  |  |
| OK Cance                                               | 1 |  |  |  |  |
|                                                        |   |  |  |  |  |

Screen- Save Configuration Back-up

**Note:** The back-up file will be a TGZ file.

• My system is crashed but I do have configuration back-up I took a few days back. What should I do to restore my NetGenie settings:

OR

How to restore configuration back-up in NetGenie appliance?
 To restore NetConic configuration

To restore NetGenie configuration,

- 1. Log in to NetGenie with administrator credentials.
- 2. Go to System  $\rightarrow$  Config Manager.
- 3. Browse the back-up file stored in your machine.
- 4. Click **Upload** to restore back-up.

| Configuration        | Configuration Manager                |                |                      |        |        |  |  |  |
|----------------------|--------------------------------------|----------------|----------------------|--------|--------|--|--|--|
| Configuration Export |                                      |                |                      |        |        |  |  |  |
| Download confi       | Download configuration file : Export |                |                      |        |        |  |  |  |
| Configuration I      | mport                                |                |                      |        |        |  |  |  |
| Upload profile a     | and restore : (TGZ) D:\New F         | older\New Fold | er(New Text Docum Br | owse   | pload  |  |  |  |
| Configuration F      | Profile Manager                      |                |                      |        |        |  |  |  |
| Default Profile      | Factory Default Config               |                | Restore              |        |        |  |  |  |
| Profile1             | Enter Profile Name                   | Create         | Restore              | Export | Delete |  |  |  |
| Profile2             | Enter Profile Name                   | Create         | Restore              | Export | Delete |  |  |  |
| Profile3             | Enter Profile Name                   | Create         | Restore              | Export | Delete |  |  |  |
|                      |                                      |                |                      |        |        |  |  |  |

Screen- Restore Back-up

#### • How can I restore Factory Default Configuration?

There are two ways to restore NetGenie's Factory Default configuration: Keep the reset key (given next to WPS switch of your appliance) pressed for 5 seconds.

- OR
- 1. Log in to NetGenie with administrator credentials.
- 2. Go to System  $\rightarrow$  Config Manager.
- Click Restore for Default Profile Factory Default Configuration under Configuration Profile Manager section.

| Configuration Manager                            |                        |        |         |        |        |  |
|--------------------------------------------------|------------------------|--------|---------|--------|--------|--|
| Configuration Export                             |                        |        |         |        |        |  |
| Download configuration file : Export             |                        |        |         |        |        |  |
| Configuration In                                 | nport                  |        |         |        |        |  |
| Upload profile and restore : (TGZ) Upload Upload |                        |        |         |        |        |  |
| Configuration P                                  | rofile Manager         |        |         |        |        |  |
| Default Profile                                  | Factory Default Config |        | Restore |        |        |  |
| Profile1                                         | Enter Profile Name     | Create | Restore | Export | Delete |  |
| Profile2                                         | Enter Profile Name     | Create | Restore | Export | Delete |  |
| Profile3                                         | Enter Profile Name     | Create | Restore | Export | Delete |  |

Screen- Restore Factory Default Configuration

How many configuration snapshots can I store on NetGenie appliance?

You can create and store a maximum of 3 (three) configuration snapshots on NetGenie appliance.

- 1. Log in to NetGenie with administrator credentials.
- 2. Go to System  $\rightarrow$  Config Manager.
- 3. Specify name of the profile to be created under Configuration Profile Manager section.
- 4. Click **Create** to store configuration snapshot on NetGenie appliance.

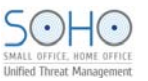

| Configuration Manager                |                                                  |        |   |        |        |        |  |
|--------------------------------------|--------------------------------------------------|--------|---|--------|--------|--------|--|
| Configuration E                      | Configuration Export                             |        |   |        |        |        |  |
| Download configuration file : Export |                                                  |        |   |        |        |        |  |
| Configuration In                     | Configuration Import                             |        |   |        |        |        |  |
| Upload profile a                     | Upload profile and restore : (TGZ) Upload Upload |        |   |        |        |        |  |
| Configuration P                      | rofile Manager                                   |        |   |        |        |        |  |
| Default Profile                      | Factory Default Config                           |        | R | estore |        |        |  |
| Profile1                             | InternetControls                                 | Create | R | estore | Export | Delete |  |
| Profile2                             | Enter Profile Name                               | Create | R | estore | Export | Delete |  |
| Profile3                             | Enter Profile Name                               | Create | R | estore | Export | Delete |  |

Screen- Create Configuration Profile

| Configuration Manager |                        |         |        |          |      |
|-----------------------|------------------------|---------|--------|----------|------|
| Configuration Exp     | ort                    |         |        |          |      |
| Download configu      | ration file : Export   |         |        |          |      |
| Configuration Imp     | ort                    |         |        |          |      |
| Upload profile and    | restore : (TGZ)        |         | Bro    | owse Upl | load |
| Configuration Prot    | file Manager           |         |        |          |      |
| Default Profile       | Factory Default Config | Restore |        |          |      |
| Profile1              | InternetControls       | Restore | Export | Delete   |      |
| Profile2              | Security               | Restore | Export | Delete   |      |
| Profile3              | Networks               | Restore | Export | Delete   |      |

#### **Screen- Configuration Profiles**

You can restore and delete any of these configuration profiles as and when required. You can also download these configuration profiles on your machine for future use.

## Logs and Reports

• I want to find out which websites are being accessed by my employees in my absence. How can I check it?

NetGenie provides a wide range of logs and reports – user-specific web activity reports, malware and intrusion prevention reports, application usage reports and a lot more.

Go to Logs and Reports  $\rightarrow$  Web Activity to view the list of websites visited by your employees.

Web activity report displays accessed URL names corresponding to the user and source IP addresses along with dates, time, categories and actions taken.

You can perform search queries in the Web activity logs based on dates and keywords.

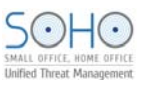

| W | Web Activity |          |           |       |                                |                                |          |       |
|---|--------------|----------|-----------|-------|--------------------------------|--------------------------------|----------|-------|
|   | Clear Logs   |          |           |       |                                |                                |          |       |
|   | Date         | Time     | Source    | User  | URL                            | Category                       | Action   |       |
| 0 | 07/25        | 17:53:08 | 10.1.1.14 | james |                                | toolbarqueries.google.com/tbr? | james_wl | ALLOW |
| 0 | 07/25        | 17:53:08 | 10.1.1.14 | james |                                | toolbarqueries.google.com/tbr? | james_wl | ALLOW |
| 0 | 07/25        | 17:53:08 | 10.1.1.14 | james | www.google.co.in/              | SearchEngines                  | BLOCK    |       |
| ( | 07/25        | 17:53:08 | 10.1.1.14 | james | www.google.com/                | james_wl                       | ALLOW    | •     |
| 0 | 07/25        | 17:52:49 | 10.1.1.14 | james |                                | toolbarqueries.google.com/tbr? | james_wl | ALLOW |
| 0 | 07/25        | 17:52:48 | 10.1.1.14 | james |                                | toolbarqueries.google.com/tbr? | james_wl | ALLOW |
| 0 | 07/25        | 17:52:48 | 10.1.1.14 | james | www.google.co.in/              | SearchEngines                  | BLOCK    |       |
| 0 | 07/25        | 17:52:48 | 10.1.1.14 | james | www.google.com/                | james_wl                       | ALLOW    |       |
| 0 | 07/25        | 17:52:41 | 10.1.1.14 | james | 192.168.7.50:8080/Software/Sit | None                           | ALLOW    |       |
| 0 | 07/25        | 17:52:28 | 10.1.1.14 | james |                                | toolbarqueries.google.com/tbr? | james_wl | ALLOW |
| ( | 07/25        | 17:52:28 | 10.1.1.14 | james |                                | toolbarqueries.google.com/tbr? | james_wl | ALLOW |
| 0 | 07/25        | 17:52:27 | 10.1.1.14 | james |                                | toolbarqueries.google.com/tbr? | james_wl | ALLOW |
| 0 | 07/25        | 17:52:27 | 10.1.1.14 | james | www.google.co.in/              | SearchEngines                  | BLOCK    |       |

Screen – Web Activity Report

• From where can I see overall Internet traffic passing through my NetGenie appliance? You can get required information from Logs and Reports → Statistics page. This page displays Internet traffic statistics for different security modules of NetGenie.

| Stat | Statistics                      |       |  |  |  |  |
|------|---------------------------------|-------|--|--|--|--|
|      |                                 |       |  |  |  |  |
|      | Internet Controls Statistics    |       |  |  |  |  |
|      | Websites Filtered:              | 13    |  |  |  |  |
|      | Intrusion Prevention Statistics |       |  |  |  |  |
|      | Inspected TCP Packets           | 37906 |  |  |  |  |
|      | Inspected UDP Packets           | 13054 |  |  |  |  |
|      | Inspected URI Number            | 4616  |  |  |  |  |
|      | Anti-Virus Statistics           |       |  |  |  |  |
|      | Inspected Packets               | 44868 |  |  |  |  |
|      | Scanned Files                   | 3776  |  |  |  |  |
|      | Infected Files                  | 0     |  |  |  |  |
|      |                                 |       |  |  |  |  |
|      | Web Protection Statistics       |       |  |  |  |  |
|      | Websites Inspected:             | 9776  |  |  |  |  |
|      | Malicious Websites blocked:     | 0     |  |  |  |  |

Screen – Network Statistics

• I want to find out which applications are being accessed by my employees in my absence. How can I do so?

Go to Logs and Reports  $\rightarrow$  Application Activity to view the list of websites visited by your employee.

Application activity report displays accessed application names corresponding to the user and source IP addresses along with dates, time, categories, actions taken, messages and severity.

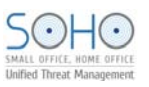

You can perform search queries in the Application activity logs based on dates and keywords.

| Appl | ication .  | Activity          |                    |       |         |                                   |                 |          |
|------|------------|-------------------|--------------------|-------|---------|-----------------------------------|-----------------|----------|
| ("   | ) (>>)     | Date:             | (MM/DD) Keyv       | vord: |         | Search Clear L                    | ogs             |          |
| Date | Time       | Source            | Destination        | User  | ID      | Message                           | Action          | Severity |
| 07/2 | 5 17:56:01 | 69.171.228.40:443 | 10.1.1.14:4680     | james | 8800456 | [ACL]Social Web Site Facebook     | Drop<br>Session | Low      |
| 07/2 | 5 17:55:35 | 69.171.228.40:443 | 10.1.1.14:4673     | james | 8800456 | [ACL]Social Web Site Facebook     | Drop<br>Session | Low      |
| 07/2 | 5 17:55:09 | 69.171.228.14:443 | 10.1.1.14:4662     | james | 8800456 | [ACL]Social Web Site Facebook     | Drop<br>Session | Low      |
| 07/2 | 5 17:54:43 | 69.171.228.14:443 | 10.1.1.14:4655     | james | 8800456 | [ACL]Social Web Site Facebook     | Drop<br>Session | Low      |
| 07/2 | 5 17:54:19 | 10.1.1.14:63282   | 107.2.157.48:4593  | james | 8800423 | [ACL]CHAT Skype 4.0 UDP<br>DataFI | Drop<br>Session | Low      |
| 07/2 | 5 17:54:19 | 69.171.229.15:443 | 10.1.1.14:4648     | james | 8800456 | [ACL]Social Web Site Facebook     | Drop<br>Session | Low      |
| 07/2 | 5 17:54:17 | 10.1.1.14:63282   | 66.168.41.136:5915 | james | 8800423 | [ACL]CHAT Skype 4.0 UDP<br>DataFI | Drop<br>Session | Low      |

Screen – Application Activity

• From where can I view details of viruses detected by NetGenie?

Go to Logs and Reports  $\rightarrow$  Anti Virus to view the list of all viruses detected and blocked by NetGenie. This page provides information of detected viruses based on protocols used to transmit them.

Anti Virus logs display names of malware and malware files along with sources, destinations, dates, time, users and actions taken by the NetGenie anti virus engine.

|  |  | - |
|--|--|---|
|  |  |   |

| HTTP  | FTP F    | OP3 SMTP MAP4     | TCP STREAM     |      |                 |                        |               |
|-------|----------|-------------------|----------------|------|-----------------|------------------------|---------------|
| «     | » D      | ate:              | (MM/DD) Keywon | d:   |                 | Search Clear Logs      |               |
| Date  | Time     | Source            | Destination    | User | Malware         | File                   | Action        |
| 07/25 | 19:12:14 | 188.40.238.250:80 | 10.1.1.14:1989 |      | EICAR-Test-File | 86-0-Intended-use.html | Destroy Files |

Screen – HTTP Virus

| FTP   |                 |                    |                |       |                 |                                |               |
|-------|-----------------|--------------------|----------------|-------|-----------------|--------------------------------|---------------|
| НТТР  | FTP             | POP3 SMTP IMA      | P4 TCP STREA   | .M    |                 |                                |               |
| «     | <b>&gt;&gt;</b> | Date:              | (MM/DD) Key    | vord: |                 | Search Clear Logs              |               |
| Date  | Time            | Source             | Destination    | User  | Malware         | File                           | Action        |
| 07/26 | 17:14:11        | 10.103.6.107:65146 | 10.1.1.11:4200 |       | EICAR-Test-File | /home/vinod/VirusSamples/virus | Destroy Files |
|       |                 |                    |                |       |                 |                                |               |

Screen – FTP Virus

• Can I have visibility of users who are accessing Internet through NetGenie?

Yes, you can view details of live users from Logs and Reports  $\rightarrow$  Connected Users page. This page displays details of connected DHCP clients and logged in users.

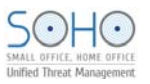

#### **DHCP Clients**

This page displays DHCP host name, MAC address and IP address of accessing device and time when the DHCP client will try to renew the leased IP address.

| Live User                    |                   |            |                     |
|------------------------------|-------------------|------------|---------------------|
| DHCP Clients Logged In Users | 3                 |            |                     |
| Hostname                     | MAC Address       | IP Address | Expires             |
| *                            | 98:0c:82:10:7f:3e | 10.1.1.10  | 2011/01/01 09:59:14 |
| *                            | Oc:74:c2:c9:f6:be | 10.1.1.11  | 2011/01/01 09:57:16 |
| mapals                       | 00:19:d1:96:56:28 | 10.1.1.14  | 2011/01/01 09:32:02 |
|                              |                   |            |                     |

#### **Screen – DHCP Clients**

#### Logged In Users

This page displays a list of users along with IP address and login duration.

| Live User                    |            |                     |
|------------------------------|------------|---------------------|
| DHCP Clients Logged In Users |            |                     |
| User Name                    | IP Address | Logged-in Since     |
| Tom                          | 10.1.1.14  | 2011/01/01 05:56:00 |
| James                        | 10.1.1.11  | 2011/01/01 05:57:41 |
| Bob                          | 10.1.1.10  | 2011/01/01 05:59:59 |

Screen – Logged in Users

#### How can I view details of Intrusion attempts detected by NetGenie?

Go to Logs and Reports  $\rightarrow$  Intrusion Prevention to view the list of all intrusion attempts detected and blocked by NetGenie.

Intrusion Prevention logs displays intrusion prevention signature ID along with source, destination, date, time, user, message, severity and action taken by NetGenie intrusion prevention engine.

#### **Intrusion Prevention**

| Ir | itrusi  | on Prev      | rention           |                  |       |            |                               |        |          |
|----|---------|--------------|-------------------|------------------|-------|------------|-------------------------------|--------|----------|
|    | Intrusi | on Preventic | n Traffic Anomaly | Protocol Anomaly | VVeb  | Protection |                               |        |          |
|    | «       |              | Date:             | (MM/DD) Keyw     | ord:  |            | Search Clear Logs             |        |          |
|    | Date    | Time         | Source            | Destination      | User  | ID         | Message                       | Action | Severity |
|    | 01/01   | 05:55:43     | 194.190.254.198:0 | 10.1.1.14:0      | James | 8003611    | ICMP Time-To-Live Exceeded in | Pass   | Lowest   |
|    | 01/01   | 05:32:20     | 10.1.1.14:0       | 172.17.16.250:0  |       | 8003796    | ICMP L3retriever Ping         | Pass   | Lowest   |

#### **Screen – Intrusion Prevention**

**Traffic Anomaly** 

| Intrusio  | on Preven  | tion            |                        |            |    |                |        |          |
|-----------|------------|-----------------|------------------------|------------|----|----------------|--------|----------|
| Intrusion | Prevention | Traffic Anomaly | Protocol Anomaly Veb I | Protection |    |                |        |          |
| <u>«</u>  | >> Date:   |                 | (MM/DD) Keyword:       |            |    | Search Clear   | r Logs |          |
| Date      | Time       | Source          | Destination            | User       | ID | Message        | Action | Severity |
| 08/31     | 11:04:30   | 10.1.1.14:0     | 10.103.3.166:0         |            | 11 | UDP Port Sweep | Pass   | Low      |
| 01/01     | 06:16:42   | 10.1.1.14:0     | 10.103.3.166:0         |            | 11 | UDP Port Sweep | Pass   | Low      |
| 01/01     | 05:52:08   | 10.1.1.14:0     | 110.67.127.94:0        |            | 11 | UDP Port Sweep | Pass   | Low      |
| 01/01     | 05:40:34   | 10.1.1.14:0     | 63.245.209.11:0        |            | 3  | TCP Port Sweep | Pass   | Low      |

#### Screen – Traffic Anomaly

# Protocol Anomaly

| Intrus  | sion Pre        | evention          |                    |      |        |                                |        |          |
|---------|-----------------|-------------------|--------------------|------|--------|--------------------------------|--------|----------|
| Intrusi | on Preventic    | on Traffic Anomal | y Protocol Anomaly | VVe  | eb Pri | otection                       |        |          |
| «       | <b>&gt;&gt;</b> | Date:             | (MM/DD) Keywi      | ord: |        | Search Clear Logs              |        |          |
| Date    | Time            | Source            | Destination        | User | ID     | Message                        | Action | Severity |
| 01/01   | 06:27:06        | 10.1.1.11:49409   | 74.125.236.107:80  |      | 1      | IIS-UNICODE-CODEPOINT-ENCODING | Pass   | Low      |
| 01/01   | 05:43:48        | 10.1.1.14:1288    | 67.195.186.236:80  |      | 15     | NON-RFC-DEFINED-CHAR ATTACK    | Pass   | Low      |
| 01/01   | 05:40:51        | 10.1.1.14:0       | 38.127.197.147:0   |      | 57     | TCP Options Obsolete found.    | Pass   | Low      |
| 01/01   | 05:40:51        | 10.1.1.14:1151    | 74.125.236.123:80  |      | 15     | NON-RFC-DEFINED-CHAR ATTACK    | Pass   | Low      |
| 01/01   | 05:40:51        | 10.1.1.14:1148    | 74.125.236.123:80  |      | 15     | NON-RFC-DEFINED-CHAR ATTACK    | Pass   | Low      |
| 01/01   | 05:40:51        | 10.1.1.14:1147    | 74.125.236.123:80  |      | 15     | NON-RFC-DEFINED-CHAR ATTACK    | Pass   | Low      |
| 01/01   | 05:40:44        | 10.1.1.14:1121    | 64.94.107.24:80    |      | 8      | IIS-BACKSLASH-EVASION ATTACK   | Pass   | Low      |
| 01/01   | 05:40:44        | 10.1.1.14:1121    | 64.94.107.24:80    |      | 7      | UTF-8-ENCODING ATTACK          | Pass   | Low      |
| 01/01   | 05:40:44        | 10.1.1.14:1121    | 64.94.107.24:80    |      | 6      | NON-REC-HTTP-DELIMITER ATTACK  | Pass   | Low      |
| 01/01   | 05:40:44        | 10.1.1.14:1121    | 64.94.107.24:80    |      | 2      | U-ENCODING ATTACK              | Pass   | Low      |
| 01/01   | 05:40:44        | 10.1.1.14:1121    | 64.94.107.24:80    |      | 1      | IIS-UNICODE-CODEPOINT-ENCODING | Pass   | Low      |

#### Screen – Protocol Anomaly

#### Web Protection

| Intrusio  | n Prevent  | ion                    |                             |      |         |          |          |
|-----------|------------|------------------------|-----------------------------|------|---------|----------|----------|
| Intrusion | Prevention | Traffic Anomaly Protoc | col Anomaly VVeb Protection | n    |         |          |          |
|           | >>> Date:  | (MM/DE                 | )) Keyword:                 |      | Search  | Clear Lo | gs       |
| Date      | Time       | Source                 | Destination                 | User | Message | Action   | Severity |
| 07/26     | 11:19:15   | 10.1.1.14:1908         | 74.125.236.80:80            |      | -       | Destroy  | High     |
| 07/26     | 11:18:40   | 10.1.1.14:1908         | 74.125.236.80:80            |      | -       | Destroy  | High     |
| 01/01     | 05:39:48   | 10.1.1.14:1187         | 74.125.236.81:80            |      | -       | Destroy  | High     |
| 01/01     | 05:38:20   | 10.1.1.14:1091         | 74.125.236.81:80            |      | -       | Destroy  | High     |
| 01/01     | 05:38:11   | 10.1.1.14:1188         | 74.125.236.81:80            |      | -       | Destroy  | High     |
| 01/01     | 05:38:11   | 10.1.1.14:1187         | 74.125.236.81:80            |      | -       | Destroy  | High     |
| 01/01     | 05:38:11   | 10.1.1.14:1091         | 74.125.236.81:80            |      | -       | Destroy  | High     |
| 01/01     | 05:36:48   | 10.1.1.14:1091         | 74.125.236.81:80            |      | -       | Destroy  | High     |

Screen – Web Protection

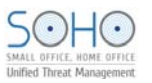

#### • I have set time as per my local time zone but why is NetGenie still not showing it?

NetGenie communicates with NTP servers over Internet to update system time. If NetGenie does not have Internet connectivity, system time will not be synchronized with NTP server. Hence, perform the following checks:

- WAN cable is properly connected to NetGenie WAN socket.
- WAN port is blinking green.

If you are sure that NetGenie appliance is able to connect to the Internet, please click **Sync Now** to synchronize NetGenie appliance system time with NTP server otherwise you can manually set date and time.

#### • Can I send NetGenie logs to third party server?

Yes, you can configure your NetGenie appliance to send logs to an external syslog server.

- 1. Log in to NetGenie with administrator credentials.
- 2. Go to Logs and Reports  $\rightarrow$  Configuration.
- 3. Specify name or IP address of the external syslog server.
- 4. Specify port number in the range of 1 to 65535. Default port number is 514.

| Configuration |          |              |
|---------------|----------|--------------|
| System Log    |          |              |
| Syslog Server | 10.1.1.2 | (Name or IP) |
| Port(1-65535) | 514      |              |
|               | Apply    |              |

Screen – Syslog Configuration

5. Click **Apply** to save the changes.

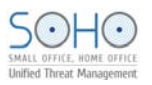

#### • Is there any way to turn off NetGenie's logging feature?

Yes, you can disable NetGenie's logging feature (not recommended) by the following steps:

- 1. Log in to NetGenie with administrator credentials.
- 2. Go to Logs and Reports  $\rightarrow$  Configuration.
- 3. Select checkbox 'Disable all logs' to stop NetGenie's logging and reporting engine.

| Disable all logs   |       |
|--------------------|-------|
| 🗹 Disable all logs | Apply |

#### Screen – Disable Logging

4. Click **Apply** to save changes.

# **Some Advanced Configuration**

#### **Pre-requisite:**

This section requires basic understanding of networking concepts.

This section explains NetGenie's advanced security configurations that includes firewall, port forwarding, granular anti virus, custom Intrusion Prevention System and many more.

• Does NetGenie prevent my network from Web as well email-based viruses? What happens when NetGenie encounters any Virus?

Yes, NetGenie ensures clean Web and Email traffic. NetGenie scans all incoming and outgoing traffic over Web and Email.

In case of malware occurrence, NetGenie logs the malware and cleans it. However, you can change the course of action to be taken to deal with malware (though it is not recommended).

- 1. Log in to NetGenie with administrator credentials.
- 2. Go to Security  $\rightarrow$  Anti Virus.

| Enable Anti-Virus Protection | Show advanced settings |  |
|------------------------------|------------------------|--|
|                              | <br>                   |  |

Screen- Enable Anti-Virus Protection

3. Expand 'Show Advanced Settings' drop-down. Under Action Configuration section, you can change actions to be taken on malware.

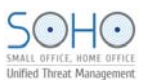

| Enable ZIP File Scanning                             |              |                |  |  |
|------------------------------------------------------|--------------|----------------|--|--|
| Action Configuration Ignore Following File Extension |              |                |  |  |
| Action                                               |              |                |  |  |
| Protocol                                             | Scan and Log | Scan and Clean |  |  |
| FTP                                                  | V            |                |  |  |
| HTTP                                                 | V            | V              |  |  |
| POP3                                                 | V            | V              |  |  |
| SMTP                                                 |              |                |  |  |
| IMAP4                                                |              |                |  |  |
| TCP STREAM                                           |              |                |  |  |
|                                                      |              |                |  |  |
| <u></u>                                              | Act          | ion            |  |  |
| Category                                             | Scan and Log | Scan and Clean |  |  |
| Spy                                                  |              |                |  |  |
| Virus                                                | V            |                |  |  |
|                                                      |              |                |  |  |
| Quality and the                                      | Action       |                |  |  |
| Outbreak                                             | Scan and Log | Scan and Clean |  |  |
| Yes                                                  | V            | V              |  |  |
| No                                                   |              |                |  |  |
|                                                      |              |                |  |  |
|                                                      | Act          | ion            |  |  |
| Severity                                             | Scan and Log | Scan and Clean |  |  |
| High                                                 | V            | V              |  |  |
| Medium                                               | V V          |                |  |  |
| Low                                                  | V            | V              |  |  |
| Restore Default Anti-Virus Settings Restore          |              |                |  |  |

Screen- Anti Virus Action Configuration

- 4. Click **Apply** to save changes.
- I do not want NetGenie to scan MS-Word documents for viruses, is it possible?

Yes, you can customize anti virus protection cover provided by NetGenie. Please follow the given below steps to do so:

- 1. Log in to NetGenie with administrative credentials.
- 2. Go to Security  $\rightarrow$  Anti Virus.

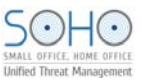

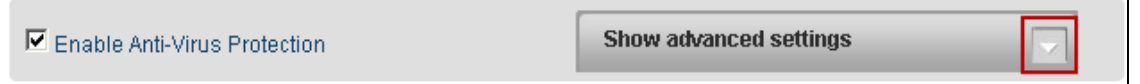

#### Screen- Enable Anti Virus Protection

3. Expand 'Show Advanced Settings' drop-down, click 'Ignore Following File Extensions' tab and select checkbox against Microsoft Word Document.

| 🗹 Enable ZIP File Scanning                           |               |                          |  |  |
|------------------------------------------------------|---------------|--------------------------|--|--|
| Action Configuration Ignore Following File Extension |               |                          |  |  |
| File Type                                            | Ignore        | Extensions               |  |  |
| Executable file                                      |               | .exe .com                |  |  |
| Dynamic Link Library                                 |               | .dll                     |  |  |
| Web pages                                            |               | .html .htm .xhtml .shtml |  |  |
| Text file                                            |               | .txt                     |  |  |
| Microsoft Word document                              |               | .doc .dot                |  |  |
| Microsoft Excel document                             |               | .xls                     |  |  |
| Microsoft PowerPoint<br>document                     |               | .ppt                     |  |  |
| Screensaver                                          |               | .scr                     |  |  |
| Microsoft Visual Basic<br>scripts                    |               | .vbs                     |  |  |
| Microsoft HyperText<br>Template                      |               | .htt                     |  |  |
|                                                      | Apply Restore |                          |  |  |

#### Screen- Advanced Anti Virus Settings

4. Click **Apply** to save changes.

#### What does NetGenie offer under Intrusion Prevention System?

NetGenie's Intrusion Prevention System is a signature-based system, which performs following security checks to prevent your network from malicious traffic.

- Protocol Anomaly Detection
- Port Scan Prevention
- Traffic Anomaly Detection
- Web Protection

You can enable or disable above components as and when required.

- 1. Log in to NetGenie with administrator credentials.
- 2. Go to Security  $\rightarrow$  Intrusion Prevention.

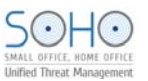

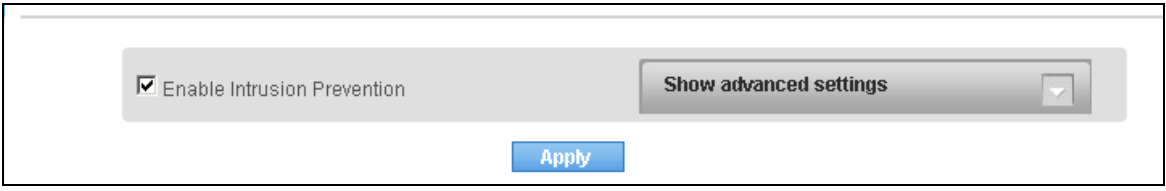

#### **Screen- Enable Intrusion Prevention**

3. Expand 'Show Advanced Settings' drop-down, and change the default security settings if required.

| Enable Intrusion Prevention                                                                                                    | Hide advanced settings |
|----------------------------------------------------------------------------------------------------|------------------------|
| <ul> <li>Enable Protocol Anomaly Detection</li> <li>Enable PortScan Prevention</li> <li>Enable Traffic Anomaly Detection</li> <li>Enable Web Protection</li> </ul> |                        |
| Apply                                                                                                    |                        |

#### **Screen- Advanced Intrusion Prevention**

4. Click **Apply** to save changes.

#### • Can I customize NetGenie's intrusion prevention signatures?

Yes, you can change Action to be taken and Logging status of any intrusion prevention signature. Please follow below steps to customize intrusion prevention signatures:

- 1. Log in to NetGenie with administrator credentials.
- 2. Go to Security  $\rightarrow$  Intrusion Prevention.
- 3. Expand 'Show Advanced Settings' drop-down. Under Signature Configuration section, you can search intrusion prevention signatures based on the following criteria:
  - Outbreak
  - Severity
  - Policy
  - Platform
  - ID or Name
- 4. Select the signature to be customized and change the Log status if required. Available options:
  - Log
  - No
- 5. Change Action to be taken if required, Possible actions:
  - Pass
  - Drop Packet
  - Drop Session

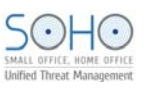

| Sign    | ature C | onfiguration                          |                             |          |                   |                      |        |   |             |          |
|---------|---------|---------------------------------------|-----------------------------|----------|-------------------|----------------------|--------|---|-------------|----------|
| Outbre  | ak      |                                       | <ul> <li>Severit</li> </ul> | у        |                   | •                    | Policy |   | •           |          |
| Platfor | m       |                                       | 🔽 ID or N                   | ame      |                   |                      | Search |   |             |          |
| 1/21    | Next≻>  | ~>                                    |                             |          |                   |                      |        |   |             |          |
| Select  | ID      | Name                                  | Outbreak                    | Severity | Policy            | Platform             | Log    | • | Action      | •        |
|         | 8000002 | WEB-IIS cmd.exe<br>access             | N                           | Medium   | Web<br>Attacks    | WinNT,<br>WinXP/2000 | Log    | - | Pass        | •        |
|         | 8000003 | WEB-IIS cmd?<br>access                | N                           | Medium   | Web<br>Attacks    | WinNT,<br>WinXP/2000 | Log    | • | Pass        | •        |
|         | 8000006 | WEB-IIS<br>Form_JScript.asp<br>access | N                           | Medium   | Web<br>Attacks    | WinNT,<br>WinXP/2000 | Log    | • | Pass        | •        |
|         | 8000007 | WEB-IIS del<br>attempt                | N                           | Severe   | Web<br>Attacks    | WinNT,<br>WinXP/2000 | Log    | • | Drop Packet | <b>•</b> |
|         | 8000008 | WEB-IIS directory<br>listing          | N                           | Medium   | Web<br>Attacks    | WinNT,<br>WinXP/2000 | Log    | • | Pass        | •        |
|         | 8000011 | WEB-IIS fpcount<br>attempt            | N                           | Medium   | Access<br>Control | WinNT,<br>WinXP/2000 | Log    | • | Pass        | •        |
|         | 8000015 | WEB-IIS idc-srch<br>attempt           | N                           | Medium   | Web<br>Attacks    | WinNT,<br>WinXP/2000 | Log    | • | Pass        | •        |
|         | 8000016 | WEB-IIS<br>iisadmpwd attempt          | N                           | Medium   | Web<br>Attacks    | WinNT                | Log    | • | Pass        | •        |
|         |         |                                       |                             |          | Appl              | ly Reset             |        |   |             |          |

#### **Screen- Customize IPS Signatures**

- 6. Click Apply to save changes.
- What is Port Forwarding? How can I configure port forwarding in NetGenie?

Port forwarding is useful when you want to keep unwanted traffic away from your network. It allows you to use one IP address for all external Internet communications and hosting multiple servers (Web, FTP and Gaming) with different IPs and ports internally. It will hide service(s) running on your network.

To configure port forwarding in NetGenie,

- 1. Log in to NetGenie with administrator credentials.
- Go to Security → Port Forwarding.
   Specify application name for which you want to create port forwarding rule.
   Specify start and end ports for the application.
- 5. Specify IP address of the server where the application is hosted.
- 6. Click Add Service to create port forwarding rule.

| Port Forwarding              |             |          |                   |                      |
|------------------------------|-------------|----------|-------------------|----------------------|
| Add Port Forwarding Service  |             |          |                   |                      |
| Application Name             | yahoo       |          |                   |                      |
| Start Port(1-65535)          | 434         |          |                   |                      |
| End Port(1-65535)            | 500         |          |                   |                      |
| Server IP Address            | 10.1.1.14   |          |                   |                      |
|                              | Add Service |          |                   |                      |
| Port Forwarding Service List |             |          |                   | Maximum Services: 10 |
| # Application Name           | Start Port  | End Port | Server IP Address | 🗖 Delete             |
| 1 SSH                        | 22          | 22       | 10.1.1.14         |                      |
|                              |             | Apply    |                   |                      |

**Screen - Port Forwarding** 

| Po | rt Forwarding               |             |          |                   |                      |
|----|-----------------------------|-------------|----------|-------------------|----------------------|
| A  | dd Port Forwarding Service  |             |          |                   |                      |
|    | Application Name            |             |          |                   |                      |
|    | Start Port(1-65535)         |             |          |                   |                      |
|    | End Port(1-65535)           |             |          |                   |                      |
|    | Server IP Address           |             |          |                   |                      |
|    |                             | Add Service |          |                   |                      |
| P  | ort Forwarding Service List |             |          |                   | Maximum Services: 10 |
| ,  | # Application Name          | Start Port  | End Port | Server IP Address | 💻 Delete             |
| 1  | SSH                         | 22          | 22       | 10.1.1.14         |                      |
| 2  | yahoo                       | 434         | 500      | 10.1.1.14         |                      |
|    |                             |             | Apply    |                   |                      |

#### Screen- Port Forwarding Rule

- 7. Select the checkbox "application name" if you want to delete the application and click Apply.
- Can I access NetGenie over Internet? •

#### **Pre-requisite:**

You must know public IP address of your network provided by your ISP in order to access NetGenie over Internet.

Yes, you can access your NetGenie appliance over Internet. Please follow given below steps:

- 1. Log in to NetGenie with administrator credentials.
- Go to System → NetGenie Access.
   Click checkbox against 'Enable Access from Internet'.
- 4. Click **Apply** to save changes.

| NetGenie Access                                                          |                                       |  |  |
|--------------------------------------------------------------------------|---------------------------------------|--|--|
| Local Network IP<br>Access from Local Network<br>HTTPS Port<br>HTTP Port | 10.1.1.1<br>HTTPS & HTTP<br>443<br>80 |  |  |
| Internet IP                                                              | 10.103.3.43                           |  |  |
| Enable Access from Internet                                              | HTTPS & HTTP                          |  |  |
| HTTPS Port                                                               | 443                                   |  |  |
| HTTP Port                                                                | 80                                    |  |  |
| Apply                                                                    |                                       |  |  |

**Screen- NetGenie Access** 

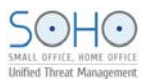

5. Use your Internet IP address (public IP address provided by your ISP) to access NetGenie over Internet. Please remember that if your Internet connection type is set to DHCP from Network Settings → Internet then you will need to select your DNS server as Dynamic DNS from Network Settings →Dynamic DNS and register your public IP address with the Dynamic DNS provider.

| Dynamic DNS                 |                             |
|-----------------------------|-----------------------------|
| 🗹 Enable Dynamic DNS Client |                             |
| Service Type                | dyndns.org                  |
| Hostname                    | mypersonaldomain.dyndns.org |
| Username                    | myusername                  |
| Password                    | •••••                       |
|                             | Apply                       |
|                             |                             |

Screen- Dynamic DNS

#### • Is there any single page from where I can get the complete network overview?

Log in to NetGenie with administrator credentials and go to **Network Settings**  $\rightarrow$  **Overview**. This page displays following details of NetGenie network:

#### Internet

- Protocol Type Internet connection type. Possible protocol types are
  - DHCP
  - Static
  - PPPoE
  - USB Modem
- IP Address WAN IP address of NetGenie appliance with Renew button (in case of DHCP Internet connection type).
- Network Mask Network mask IP address
- Gateway IP address of NetGenie gateway
- Primary DNS Server IP address of primary DNS server
- Secondary DNS Server IP address of secondary DNS server
- Received Amount of data received (in packets and KB) by NetGenie over WAN
- Transmitted Amount of data transmitted (in packets and KB) through NetGenie over WAN

#### Local Network

- IP Address LAN IP address of NetGenie appliance
- Network Mask Network mask IP address
- DHCP Server Status of DHCP server. Possible status:
  - On
  - Off
- Received Amount of data received (in packets and KB) by NetGenie over LAN
- Transmitted Amount of data transmitted (in packets and KB) through NetGenie over LAN

| verview              |                       |               |                        |
|----------------------|-----------------------|---------------|------------------------|
| Internet             |                       | Local Network |                        |
| Protocol Type        | DHCP                  | IP Address    | 10.1.1.1               |
| IP Address           | 10.103.3.16           | Network Mask  | 255.255.255.0          |
| II Address           | Renew                 | DHCP Server   | ON                     |
| Network Mask         | 255.255.255.0         | Received      | 147130 pkts (33174 KB) |
| Gateway              | 10.103.3.1            | Transmitted   | 70090 pkts (22210 KB)  |
| Primary DNS Server   | 4.2.2.2               |               |                        |
| Secondary DNS Server | 203.88.135.194        |               |                        |
| Received             | 55868 pkts (13094 KB) |               |                        |
| Transmitted          | 16820 pkts (2432 KB)  |               |                        |

**Screen- Network Overview** 

#### • I want to change the default IP address of my NetGenie appliance, can I do it?

Yes, you can change the default LAN IP address of your NetGenie appliance. To do it,

- 1. Log in to NetGenie with administrator credentials.
- 2. Go to Network Settings  $\rightarrow$  Local Network.
- 3. Specify a new IP address for your NetGenie appliance.
- 4. Select checkbox against 'Enable DHCP server' if you want NetGenie to lease IP addresses to multiple devices.
- 5. Specify the number of IP addresses to be leased by NetGenie.
- 6. Click **Apply** to save changes.

| Local Network          |               |
|------------------------|---------------|
| Local Network          |               |
| IP Address             | 20.2.2.2      |
| Subnet Mask            | 255.255.255.0 |
| DHCP Server            |               |
| Start IP address       | 20.2.2. 10    |
| Number of IP addresses | 5 (1~240)     |
| Domain                 |               |
|                        | Apply         |

**Screen- Local Network** 

• Why do I need to clone the MAC address of my router?

When you want to add a router/switch to your Internet connection, you will need to clone your MAC address. This is done because some ISPs tie your MAC address to their DHCP server so

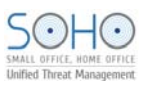

making any changes to the router leads to chances that the ISP will not allow you to surf the Internet since the MAC address listed in the ISP list will be different from that of your new router. We recommended you to clone the MAC address in order to ensure uninterrupted connectivity.

The given steps below enable you to clone the MAC address of your router:

- 1. Log in to NetGenie with administrator credentials.
- 2. Go to Network Settings  $\rightarrow$  Internet.
- 3. Select any Internet connection types and fill up the required details.
- 4. Enable 'MAC address clone' option and specify the MAC address to be cloned.
- 5. Click **Apply** to save changes.

| MAC address clone | € Enable          |
|-------------------|-------------------|
| MAC address       | 00:19:d1:96:56:45 |
|                   | Apply             |

#### **Screen- MAC Cloning**

#### I want to allow all TCP traffic passing through port 80, can I do so?

Yes, you can allow or block TCP or UDP traffic over any specific port or port range.

- 1. Log in to NetGenie with administrator credentials.
- 2. Go to Security  $\rightarrow$  Firewall.
- 3. Specify direction of the traffic as LAN to WAN.
- 4. Specify Source Address and Destination Address as 'Any'.
- 5. Select protocol as TCP from dropdown.
- 6. Select Destination Port as 'Range' and specify port number as 80.
- 7. Select action item as 'Accept'.
- 8. Select check-box against Log to enable logging for this rule.
- 9. Specify description, if required.
- 10. Click Add Rule to save changes.

| Firewall            |                      |           |                 |          |
|---------------------|----------------------|-----------|-----------------|----------|
| Add Firewall Rule   |                      |           |                 |          |
| Rule Number         | 1                    |           |                 |          |
| Direction           | LAN> WAN             |           |                 |          |
| Source Address      | ⊙ Any C Specific     |           | 255.255.255.255 | <b>V</b> |
| Destination Address | O Any C Specific     |           | 255.255.255.255 | <b>v</b> |
| Protocol            | TCP                  |           |                 |          |
| Destination Port    | O Anyl ⊙ Range: 80 ~ | (1-65535) | )               |          |
| Action              | ACCEPT               |           |                 |          |
| Log                 |                      |           |                 |          |
| Description         |                      |           |                 |          |
|                     | Add Rule             |           |                 |          |

#### Screen- LAN to WAN Firewall Rule

- 11. Create another rule with following parameters:
  - Direction WAN to LAN
  - Protocol TCP

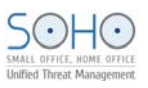

#### • Port number – 80.

| Firewall            |                  |                 |
|---------------------|------------------|-----------------|
| Add Firewall Rule   |                  |                 |
| Rule Number         | 2                |                 |
| Direction           | WAN> LAN         |                 |
| Source Address      | ● Any C Specific | 255.255.255.255 |
| Destination Address | ● Any C Specific | 255.255.255.255 |
| Protocol            | ТСР              |                 |
| Destination Port    | C Any            | 535)            |
| Action              | ACCEPT           |                 |
| Log                 |                  |                 |
| Description         |                  |                 |
|                     | Add Rule         |                 |

Screen- WAN to LAN Firewall Rule

| Priority | Direction | Source Address | Destination Address | Protocol | Destination Port | Action | Log | Description | Delete |
|----------|-----------|----------------|---------------------|----------|------------------|--------|-----|-------------|--------|
| 1 懀 🐥    | lan≻wan   | Any            | Any                 | top      | 80               | ACCEPT | Yes | -           | ×      |
| 2 懀 🖊    | wan≻lan   | Any            | Any                 | tcp      | 80               | ACCEPT | Yes | -           | ×      |

#### **Screen- Firewall Rule List**

Click  $\approx$  to remove created rule(s).

#### Note:

You can create a maximum of 10 (ten) firewall rules through this page

• I have set up a small network at office. I use NetGenie to surf the Internet using my laptop while I am keeping one game server behind a router, which is connected, to NetGenie. Now if I want to access the game server using my laptop, how can it be done?

Your network setup can be represented graphically, as follows:

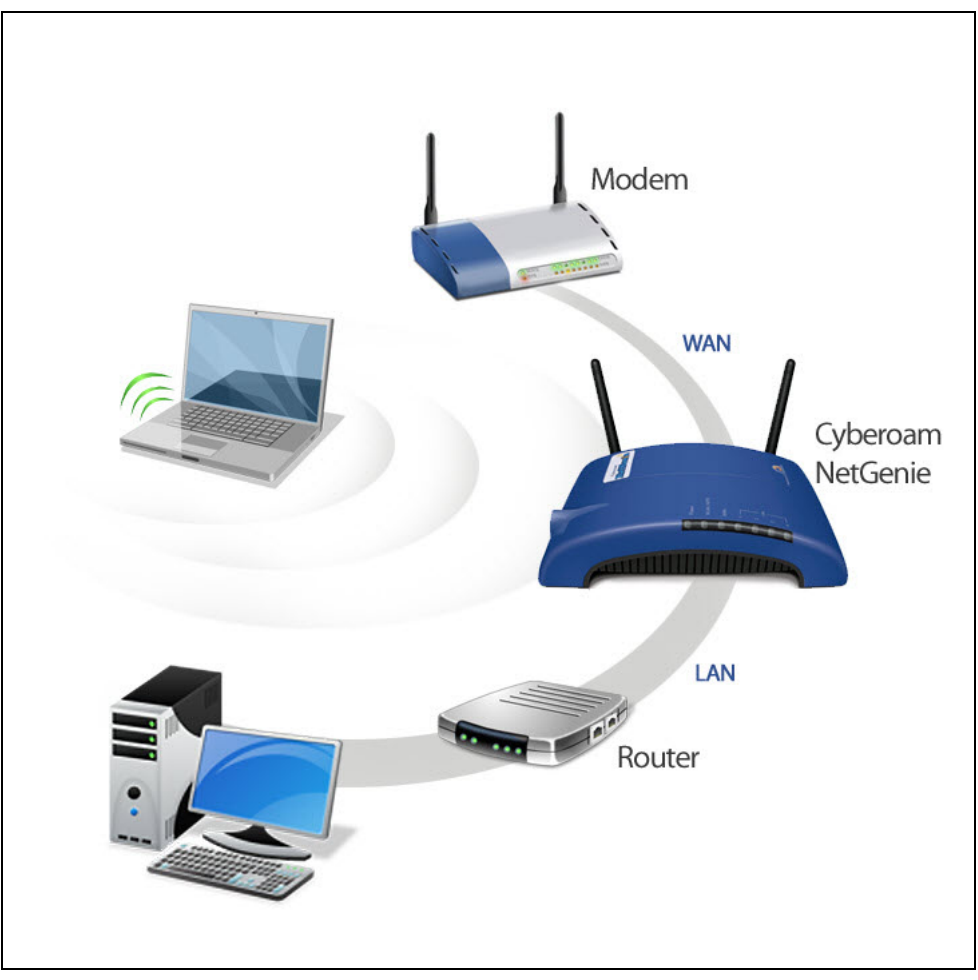

Screen- Network Diagram

Now if you want to access your game server, which is placed behind the router using your laptop, please follow the given below steps:

- 1. Log in to NetGenie with administrator credentials.
- Go to Network Settings → Routing.
   Specify Destination IP i.e. IP address of your game server.
- 4. Specify corresponding subnet mask.
- 5. Specify IP address of the gateway as IP address of NetGenie.
- 6. Click Apply to save changes.

| Add Routing Service |                 |
|---------------------|-----------------|
| Destination IP      | 10.1.1.15       |
| Subnet Mask         | 255.255.255.255 |
| Gateway             | 10.1.1.1        |

**Screen- Create Route** 

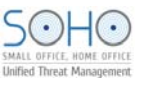

| Network Routing     |                 |          |                   |
|---------------------|-----------------|----------|-------------------|
| Add Routing Service |                 |          |                   |
| Destination IP      |                 |          |                   |
| Subnet Mask         |                 |          |                   |
| Gateway             |                 |          |                   |
|                     | Apply           |          |                   |
| Routing List        |                 |          | Maximum Routes: 3 |
| # Destination IP    | Subnet Mask     | Gateway  | 🗖 Delete          |
| 1 10.1.1.15         | 255.255.255.255 | 10.1.1.1 |                   |
|                     | Apply           |          |                   |

#### **Screen- Route Rule**

Note:

You can create a maximum of 3 (three) routes.

#### • I wish to configure VPN in NetGenie, how can I do that?

NetGenie supports IPSec VPN, which allows you to access your network from outside. Given below are the steps to configure IPSec VPN in NetGenie:

- 1. Log in to NetGenie with administrator credentials.
- 2. Go to Network Settings  $\rightarrow$  VPN IPSec.
- 3. Specify IP address of VPN server.
- 4. Specify corresponding remote subnet.
- 5. Specify Preshared Key.
- 6. Select 'Show Password' checkbox to display preshared key.
- 7. Click Apply to save changes.

| Add IPSec<br>Remote VPN Server 23.88.1 | 0.11            |                              |
|----------------------------------------|-----------------|------------------------------|
| Remote VPN Server 23.88.1              | 0.11            |                              |
|                                        |                 |                              |
| Remote Subnet 1.1.1.0                  | /24(255.255.255 | 5.0 💌                        |
| Preshared Key                          |                 |                              |
| C Show                                 | w Password      |                              |
| Арр                                    | ly -            |                              |
| VPN Configration                       |                 | Maximum IPSec Connections: 1 |
| # Remote VPN Server                    | Remote Subnet   | Connection Delete            |

**Screen- VPN Configuration** 

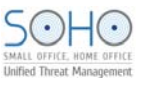

| 1 23.88.10.11     |            | 1.1.1.0/24       | Ø          | ×                |
|-------------------|------------|------------------|------------|------------------|
| # Remote          | VPN Server | Remote Subnet    | Connection | Delete           |
| PN Configration   |            |                  | Maximum IP | Sec Connections: |
|                   | App        | ly .             |            |                  |
|                   | 🗆 Shov     | w Password       |            |                  |
| Preshared Key     |            |                  |            |                  |
| Remote Subnet     |            | /32(255.255.255. | 255) 🔽     |                  |
| Remote VPN Server |            |                  |            |                  |
| dd IPSec          |            |                  |            |                  |

# Note:

You can create one IPSec VPN connection using NetGenie.

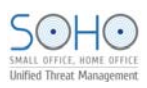

# Menu Structure

| System               |                                 |
|----------------------|---------------------------------|
| Overview             | Page <u>38</u>                  |
| Registration         | Page <u>24</u>                  |
| Firmware Upgrade     | Page <u>44</u>                  |
| Restart Device       | Page <u>39</u>                  |
| Signature Updates    | Page <u>42,43,44</u>            |
| Admin Password       | Page <u>38</u>                  |
| NetGenie Access      | Page <u>57</u>                  |
| Time                 | Page <u>17</u> , <u>51</u>      |
| Config Manager       | Page <u>44, 45, 46</u>          |
| Internet Controls    |                                 |
| Website Exceptions   | Page <u>35</u>                  |
| Device Whitelist     | Page <u>37</u>                  |
| Search Category      | Page <u>31</u>                  |
| Add User             | Page <u>18</u>                  |
| Security             |                                 |
| Anti Virus           | Page <u>42</u>                  |
| Firewall             | Page <u>60</u>                  |
| Port Forwarding      | Page <u>56</u>                  |
| Intrusion Prevention | Page <u>42</u>                  |
| UPnP                 | Page <u>35</u>                  |
| Network Settings     |                                 |
| Overview             | Page <u>58</u>                  |
| Internet             | Page <u>8, 9, 10, 11, 12,14</u> |
| Local Network        | Page <u>59</u>                  |
| Wireless             | Page <u>39, 40, 41</u>          |
| Dynamic DNS          | Page <u>58</u>                  |
| Routing              | Page <u>62,63, 64</u>           |
| VPN IPSec            | Page <u>63</u>                  |
| Logs and Reports     |                                 |
| Statistics           | Page <u>48</u>                  |
| Web Activity         | Page <u>47</u>                  |
| Application Activity | Page <u>48</u>                  |
| Connected Users      | Page <u>49</u>                  |
| Anti Virus           | Page <u>49</u>                  |
| Intrusion Prevention | Page <u>50</u>                  |
| Configuration        | Page <u>51, 52</u>              |